#### **Creatie van een pro forma in SRM door de leverancier : SUS-proces**

01/08/2017 - v4

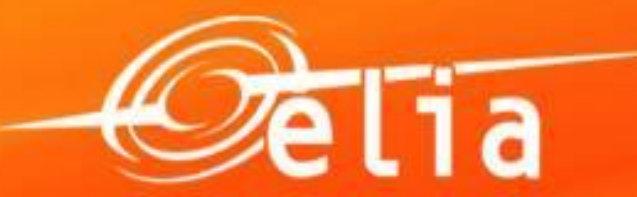

Powering a world in progress

#### Inhoud

#### 1. Aanmelden - Proces

- 2. Aanmaken van de pro forma factuur
  - 1. Zoeken en selecteren van een bestelling
  - 2. Selectie in de cataloog
  - 3. Gegevens vervolledigen
  - 4. Toevoegen van bijlagen
  - 5. Wie keurt de pro forma goed ?
  - 6. Opslaan en versturen
- **3.** Opvolging van pro forma facturen
- **4.** Afgekeurde pro forma facturen
  - 1. Controleren
  - 2. Aanpassen
- 5. Goedgekeurde pro forma facturen

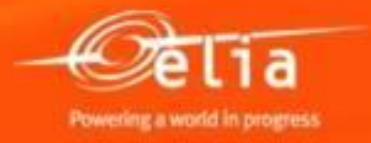

- URL Elia Portal <u>https://srm.elia.be</u>
- User <u>VENxxxxx@eliaext.be</u>

waar xxxxxx is uw leveranciersnummer

- Paswoord is hoofdlettergevoelig ! Met hoofd- en kleine letters + cijfers.
- Login is uniek per leverancier : meerdere personen kunnen die login onder elkaar verdelen.

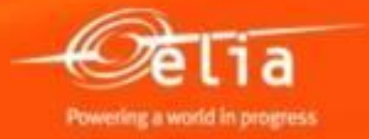

Bij login-probleem ivm cookies, klik op de link 'click here' om een nieuwe sessie te openen, of volg onderstaande instructies.

| Gelia                                                                                                    |                                                                                                    |
|----------------------------------------------------------------------------------------------------|----------------------------------------------------------------------------------------------------|
| Your session could not be established.                                                                                                    | Workaround<br>You can work around this issue by using one of the following three methods:                                                                                                    |
| The session reference number: 91dcb104<br>Access was denied by the access policy.<br>This may be due to a failure to meet<br>access policy requirements.                                                      | <ul> <li>Using an alternate browser, such as Firefox or Safari.</li> <li>Redesigning the host web page so that the affected web page is not located inside an HTML frame.</li> <li>Enabling the Always allow session cookies option in Internet Explorer.</li> </ul> To enable the Always allow session cookies option in Internet Explorer, perform the following procedure: |
| If you are an administrator, please go to<br>Access Policy >> Reports : All Sessions page<br>and look up the session reference number<br>displayed above.<br>To open a new session, please <u>click here.</u> | <ol> <li>Open Internet Explorer.</li> <li>From the Tools drop-down menu, select Internet Options.</li> <li>Click the Privacy tab.</li> <li>Click Advanced.</li> <li>Select the Override Automatic Cookie Handling check box.</li> <li>Select the Always allow session cookies check box.</li> </ol>                                                                           |

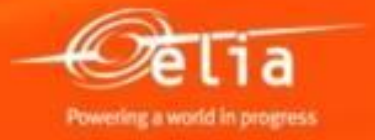

Het paswoord blijft geldig gedurende 4 maanden.

Bij het verstrijken van dit paswoord krijgt u als waarschuwing een automatische e-mail van Elia.

- Vóór het verstrijken : klik op 'Change password' om het paswoord te wijzigen en uw toegang met 4 extra maanden te verlengen.
- Nahet verstrijken : klik op 'Forgot password' om de reset van het paswoord uit te voeren.

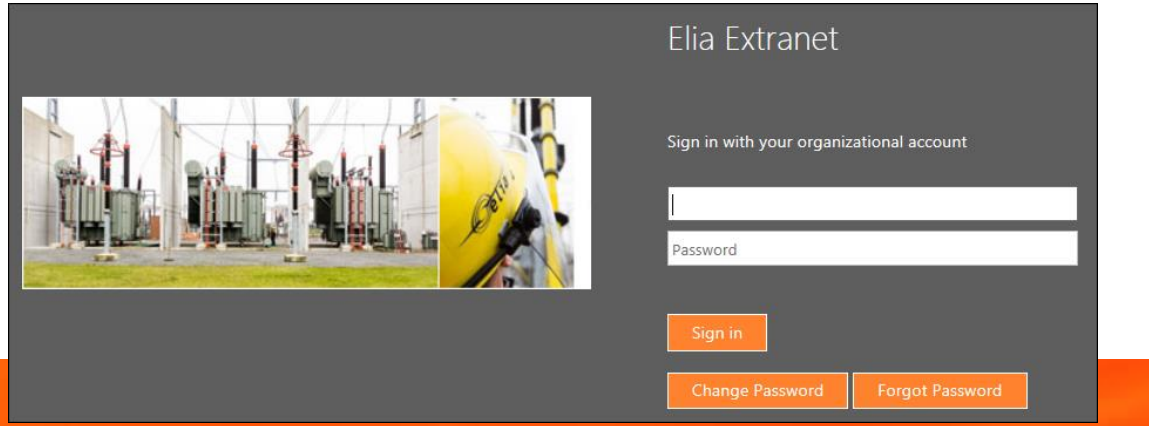

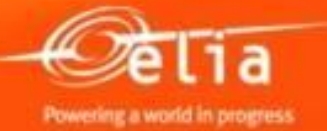

Portal is ook beschikbaar op de website Elia, blad « Leveranciers / Informatie en tools voor leveranciers » :

http://www.elia.be/nl/leveranciers-encontractors/informatie-en-tools-voor-leveranciers

#### Handleidingen zijn er ook beschikbaar.

#### De tools REFIN en SUS

Om de factureringprocedure te vergemakkelijken heeft Elia tools ontwikkeld waarmee de leveranciers elektronische facturatie-aanvragen kunnen indienen.

Rechtstreekse toegang tot de Elia Portal

Voor bestellingen mbt investeringsprojecten van Elia Engineering : REFIN

> Handleiding REFIN

Voor de andere Elia-bestelingen : SUS

Handleiding SUS

> Upload tool SUS

Internet opties

- Internet Explorer > 6.0 (Compatibility view)
- Pop-up blokkering deactiveren in de Internet opties.
- Voor een volledige compatibiliteit, site "elia.be" en "srm.elia.be" toevoegen in de "toegelaten websites" in 'Compatibility View settings'.

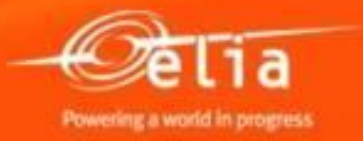

- Create confirmation voor het aanmaken van pro forma's via SUS.
- Confirmation Upload Tool voor het opladen van items in een pro forma in SUS dmv een xls-file.
- **Overview Confirmations** voor het opzoeken van pro forma's in SUS.
- Handleidingen voor de leveranciers.

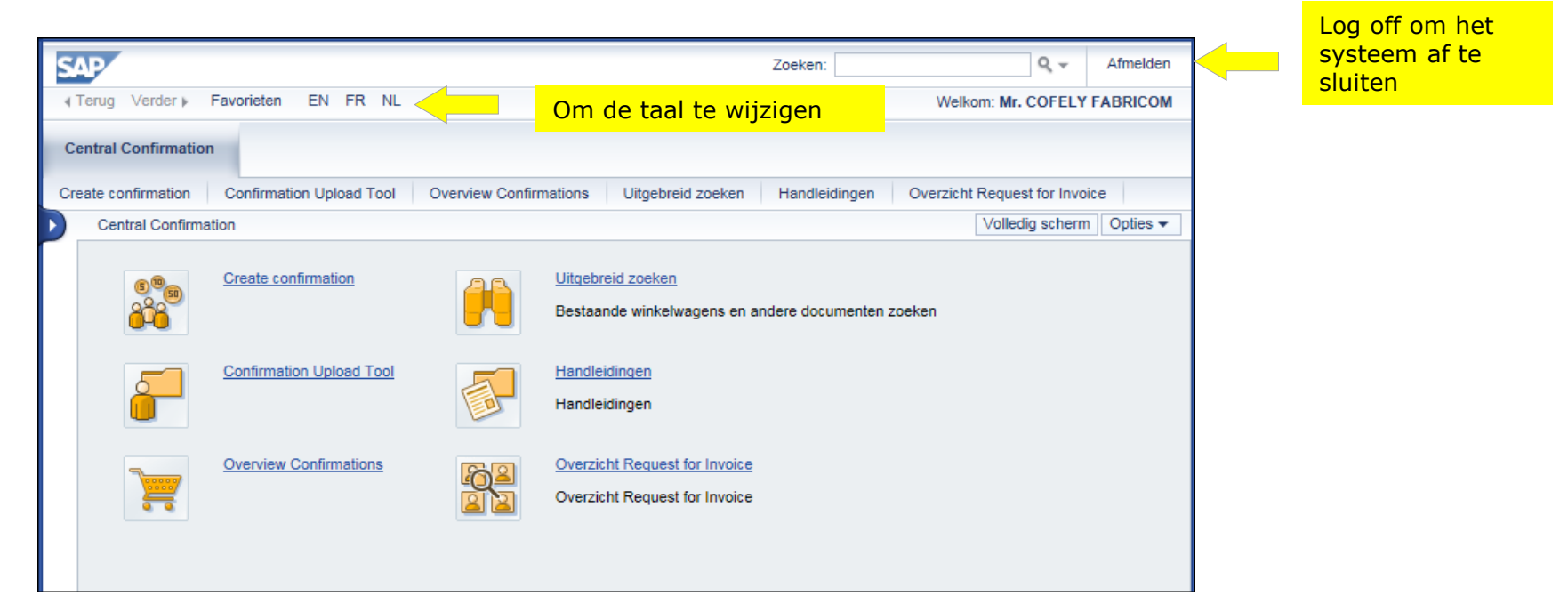

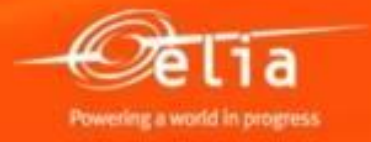

#### 1. Proces Creatie van de pro forma door de leverancier (jaarbestellingen)

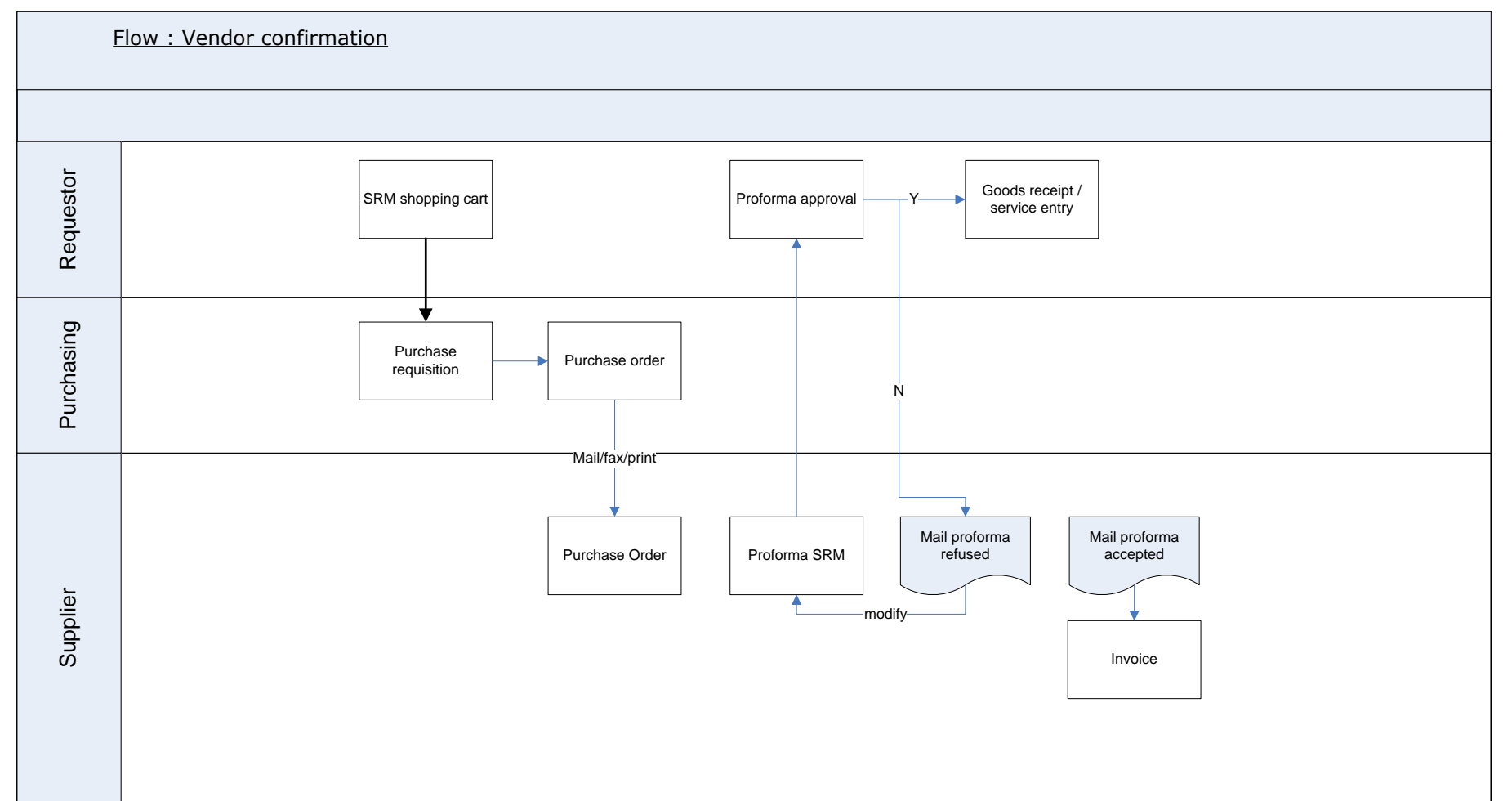

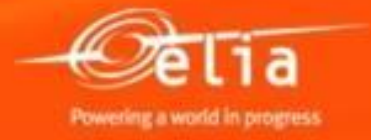

# 1. Proces Creatie van de pro forma door de leverancier (individuele bestellingen)

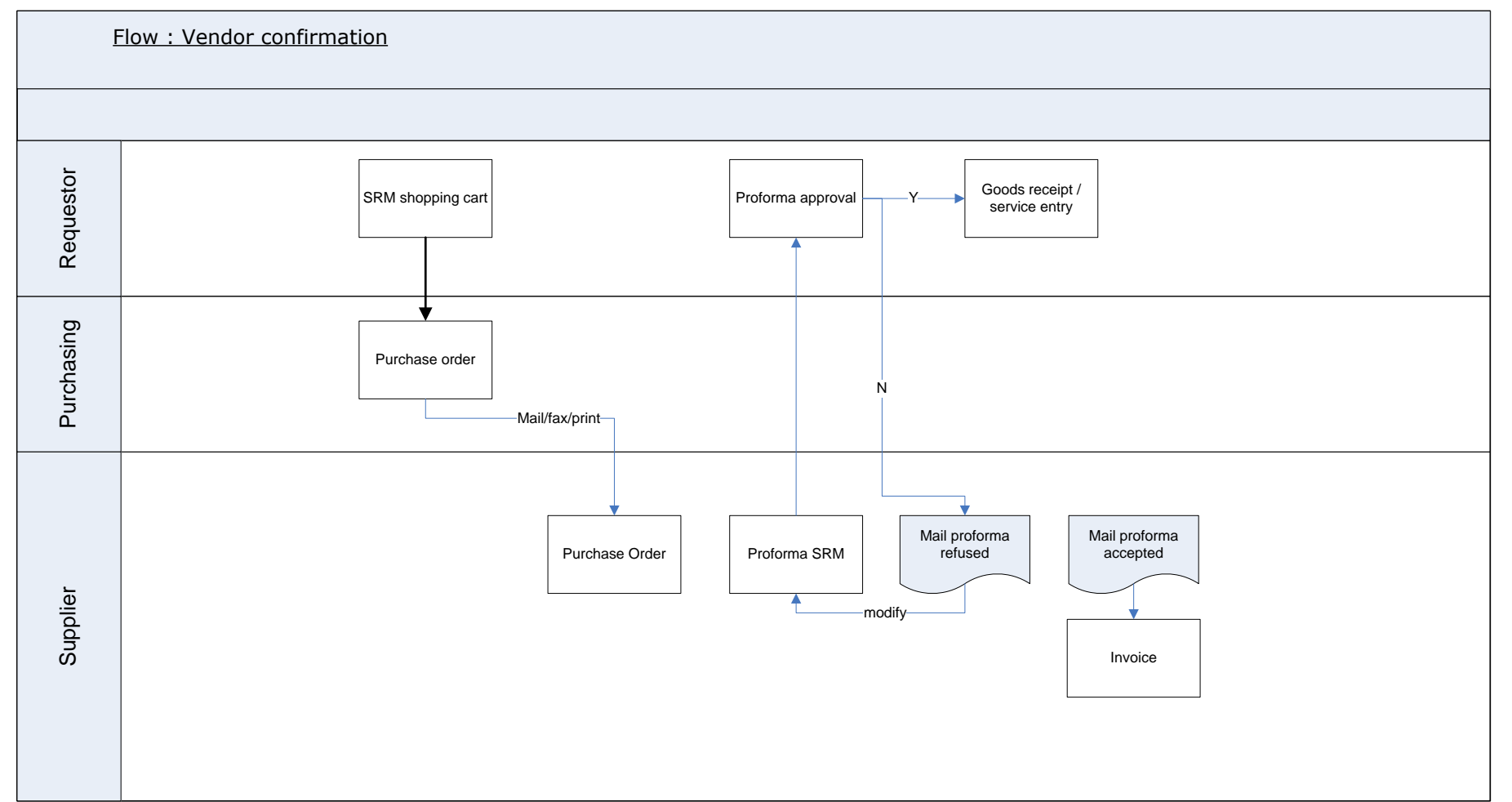

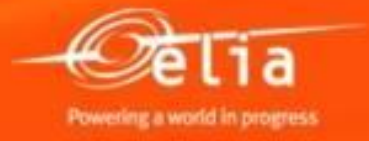

#### Inhoud

#### 1. Aanmelden - Proces

- 2. Aanmaken van de pro forma factuur
  - 1. Zoeken en selecteren van een bestelling
  - 2. Selectie in de cataloog
  - 3. Gegevens vervolledigen
  - 4. Toevoegen van bijlagen
  - 5. Wie keurt de pro forma goed ?
  - 6. Opslaan en versturen
- **3.** Opvolging van pro forma facturen
- **4.** Afgekeurde pro forma facturen
  - 1. Controleren
  - 2. Aanpassen
- 5. Goedgekeurde pro forma facturen

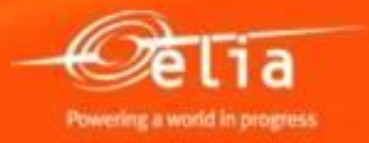

#### 2.1 Aanmaken van een pro forma factuur

Selecteer het menu « Create confirmation » om een pro forma factuur aan te maken.

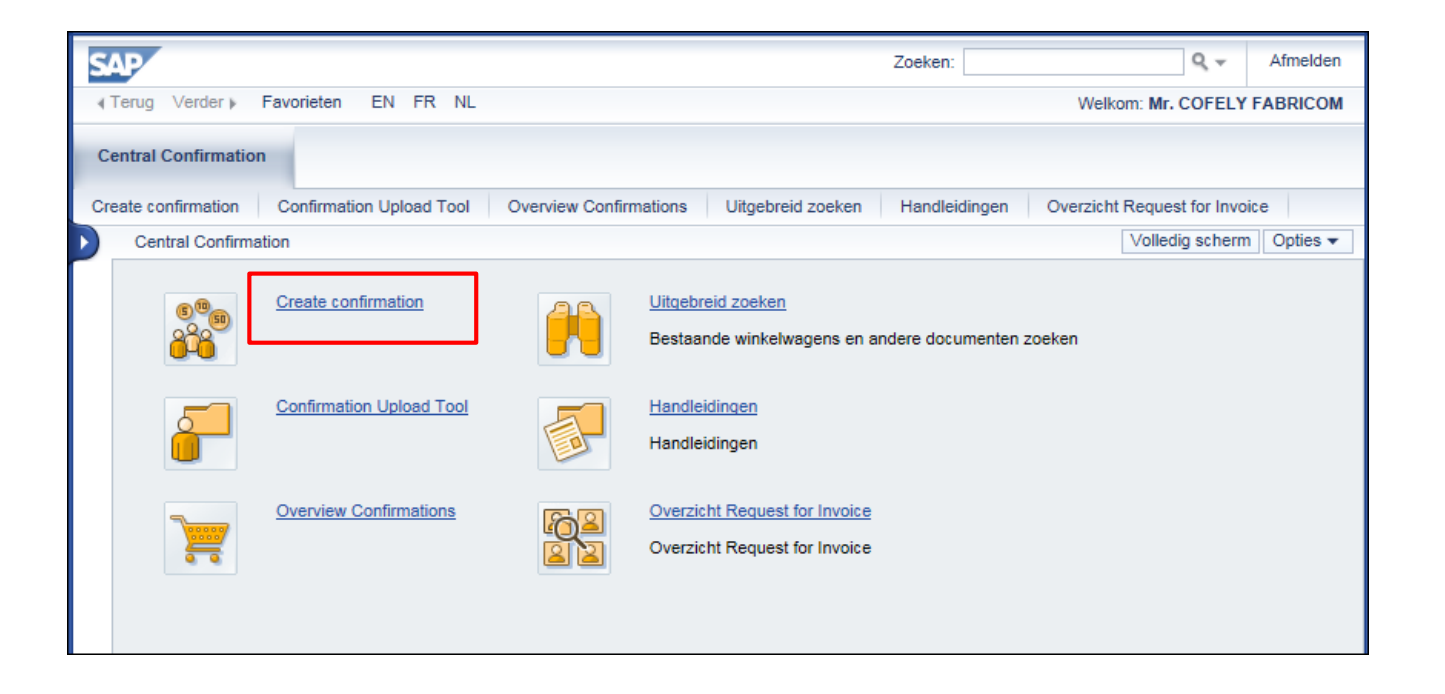

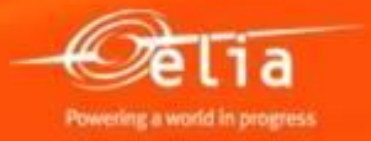

#### 2.1 Aanmaken van een pro forma factuur

| Confirmation > Create confirmatio    | n                                |                            |                                                                         |                                                                                                    |                                        |                          |                  |              | Volledig scherm Optie |
|--------------------------------------|----------------------------------|----------------------------|-------------------------------------------------------------------------|----------------------------------------------------------------------------------------------------|----------------------------------------|--------------------------|------------------|--------------|-----------------------|
| ctieve query's                       |                                  |                            |                                                                         |                                                                                                    |                                        |                          |                  |              |                       |
| estellingen met nog uitstaande       | bevestigingen Pur                | chase orders to be confirm | ed (70)                                                                 |                                                                                                    |                                        |                          |                  |              |                       |
|                                      |                                  |                            |                                                                         |                                                                                                    |                                        |                          |                  |              |                       |
| stellingen met nog uitstaande t      | evestigingen - Pur               | chase orders to be cont    | imea                                                                    |                                                                                                    |                                        |                          |                  |              |                       |
| Snelle verzorging criteria verberger | 1                                |                            |                                                                         |                                                                                                    |                                        |                          |                  |              |                       |
| ummer van bestelling:                |                                  |                            | Vul éé                                                                  | n of meerdere criteri                                                                              | ia in om een                           |                          |                  |              |                       |
| Positieomschrijving:                 |                                  |                            | hestel                                                                  | ling on te zoeken                                                                                  |                                        |                          |                  |              |                       |
| Tijdvak: In de afgelo                | pen 12 maanden                   | <b>•</b>                   |                                                                         | ing op te zoeken.                                                                                  |                                        |                          |                  |              |                       |
| Leverancier: 200376                  |                                  |                            | Zonde                                                                   | r criteria, in het bijzo                                                                           | onder <b>zonde</b> r                   | •                        |                  |              |                       |
| Product:                             |                                  | đ                          | tijdva                                                                  | k krijat u allo opop                                                                               | hostollingon                           |                          |                  |              |                       |
| Winkelwagennummer:                   |                                  |                            |                                                                         |                                                                                                    | Destennigen                            |                          |                  |              |                       |
| Naam winkelwagen:                    |                                  |                            | voor <u>S</u>                                                           | <u>505</u> (S) en <u>REFIN</u> (R                                                                  | ) (ander proce                         | es l                     |                  |              |                       |
| Toepassen Terugzet en                |                                  |                            | voor E                                                                  | lia-projecten).                                                                                    |                                        |                          |                  |              |                       |
| View: * [Standaardview]              | Bevestiging creëren              | Actualiseren Export        | 4                                                                       |                                                                                                    |                                        |                          |                  |              | 7 B                   |
| Nummer van bestelling                | .≞ Item                          | Created By Name            | Vendor Name                                                             | Naam van bestelling                                                                                | Boekingsdatum                          | Gecreëerd op             | Gecreëerd door   | SUS of Refin | Leveranciernr.        |
| 48122122                             | 00001                            | FBK753                     | COFELY FABRICOM NV/SA                                                   | Chantier électrique BASTO                                                                          | 09.01.2014                             | 09.01.2014               | FBK753           | R            | 200376                |
|                                      | 00002                            | FBK753                     | COFELY FABRICOM NV/SA                                                   | Chantier électrique VAUXS                                                                          | 09.01.2014                             | 09.01.2014               | FBK753           | R            | 200376                |
|                                      | 00003                            | FBK753                     | COFELY FABRICOM NV/SA                                                   | Chantier électrique VILLE                                                                          | 09.01.2014                             | 09.01.2014               | FBK753           | R            | 200376                |
|                                      | 00004                            | FBK753                     | COFELY FABRICOM NV/SA                                                   | Chantier électrique VILLE                                                                          | 09.01.2014                             | 09.01.2014               | FBK753           | R            | 200376                |
|                                      | 00005                            | FBK753                     | COFELY FABRICOM NV/SA                                                   | supplement test refin                                                                              | 09.01.2014                             | 09.01.2014               | FBK753           | R            | 200376                |
|                                      |                                  | GGF753                     | COFELY FABRICOM NV/SA                                                   | SC GOUY - Travaux câbles 2014                                                                      | 23.01.2014                             | 23.01.2014               | GGF753           | S            | 200376                |
| 48122394                             | 00001                            |                            |                                                                         |                                                                                                    | 07.04.0044                             | 27.01.2014               | FIB753           | s            | 200376                |
| 48122394<br>48122423                 | 00001                            | FIB753                     | COFELY FABRICOM NV/SA                                                   | SC SKN - jaarbestelling lijnen                                                                     | 27.01.2014                             |                          |                  |              |                       |
| 48122394<br>48122423                 | 00001<br>00001<br>00002          | FIB753<br>FIB753           | COFELY FABRICOM NV/SA<br>COFELY FABRICOM NV/SA                          | SC SKN - jaarbestelling lijnen<br>SC MKS - jaarbestelling lijnen                                   | 27.01.2014 27.01.2014                  | 27.01.2014               | FIB753           | s            | 200376                |
| 48122394<br>48122423                 | 00001<br>00001<br>00002<br>00003 | FIB753<br>FIB753<br>FIB753 | COFELY FABRICOM NV/SA<br>COFELY FABRICOM NV/SA<br>COFELY FABRICOM NV/SA | SC SKN - jaarbestelling lijnen<br>SC MKS - jaarbestelling lijnen<br>SC STA - jaarbestelling lijnen | 27.01.2014<br>27.01.2014<br>27.01.2014 | 27.01.2014<br>27.01.2014 | FIB753<br>FIB753 | S<br>S       | 200376<br>200376      |

Let op : met <u>SUS-proces</u> heeft de keuze van een bestellijn een invloed ! De pro forma (bevestiging of confirmatie) zal met die bestellijn gelinkt worden.

<u>REFIN-proces</u> houdt geen rekening met een bepaalde bestellijn.

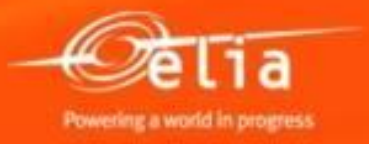

#### 2.1 Aanmaken van een pro forma factuur

De lijst geeft enkel open bestellingen weer, namelijk waar U nog een pro forma voor kan boeken.

<u>Tip</u>:

Geeft U een bestelnummer in, dan geef geen enkel ander selectiecriterium in dat met dit bestelnummer onverenigbaar zou kunnen zijn.

In dit geval wist U ook het tijdvak dat default op de laatste 12 maanden staat.

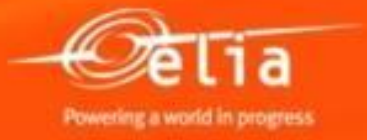

#### 2.1 Aanmaken van een pro forma factuur

Vindt U uw bestelling niet ? Er zijn daar 3 mogelijke reden voor :

- 1. De bestelling werd niet voor het SUS-proces ingesteld.
  - → Neem contact op met Purchasing Support.
- 2. De bestelling is ter goedkeuring bij Elia ten gevolge van een bijvoegsel voor de regularisatie van supplementen.
  - → Wacht dan totdat het bijvoegsel goedgekeurd wordt.
- 3. De bestelling is afgesloten.
  - $\rightarrow$  Neem contact op met de PO-verantwoordelijke bij Elia.

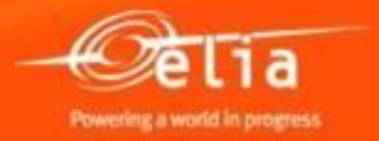

#### 2.1 Aanmaken van een pro forma factuur

Selecteer de geschikte bestelling door vóór het bestelnummer te klikken (de lijn wordt oranje), en klik op "**Bevestiging creëren**"

| V | /iew: * [Standaardview] 💌 | Bevesti | iging creëren | Actualiseren Export∡ |                       |                                |  |  |  |  |
|---|---------------------------|---------|---------------|----------------------|-----------------------|--------------------------------|--|--|--|--|
| Ē | Nummer van bestelling     | ±.      | ltem          | Created By Name      | Vendor Name           | Naam van bestelling            |  |  |  |  |
|   | 48122122                  |         | 00001         | FBK753               | COFELY FABRICOM NV/SA | Chantier électrique BASTO      |  |  |  |  |
|   |                           |         | 00002         | FBK753               | COFELY FABRICOM NV/SA | Chantier électrique VAUXS      |  |  |  |  |
|   |                           |         | 00003         | FBK753               | COFELY FABRICOM NV/SA | Chantier électrique VILLE      |  |  |  |  |
|   |                           |         | 00004         | FBK753               | COFELY FABRICOM NV/SA | Chantier électrique VILLE      |  |  |  |  |
|   |                           |         | 00005         | FBK753               | COFELY FABRICOM NV/SA | supplement test refin          |  |  |  |  |
|   | 48122394                  |         | 00001         | GGF753               | COFELY FABRICOM NV/SA | SC GOUY - Travaux câbles 2014  |  |  |  |  |
|   | 48122423                  |         | 00001         | FIB753               | COFELY FABRICOM NV/SA | SC SKN - jaarbestelling lijnen |  |  |  |  |
|   |                           |         | 00002         | FIB753               | COFELY FABRICOM NV/SA | SC MKS - jaarbestelling lijnen |  |  |  |  |
|   |                           |         | 00003         | FIB753               | COFELY FABRICOM NV/SA | SC STA - jaarbestelling lijnen |  |  |  |  |
|   | 48123008                  |         | 00001         | FIB753               | COFELY FABRICOM NV/SA | Aanneming Kabel + Lijn         |  |  |  |  |

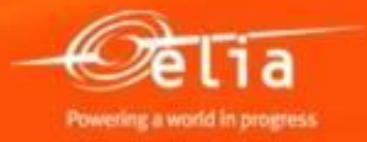

#### 2.1 Aanmaken van een pro forma factuur

#### 1 pro forma = 1 factuur

| Bevestiging creëren Bevestigen   Afdrukvoorbeeld   Controleren Sluiten Opslaan           | evestiging creëren<br>Bevestigen   Afdrukvoorbeeld   Controleren Sluiten Opslaan Omschrijving, bv. Werf XXX - Lijn 70 kV xxxxx |                          |                          |              |            |     |                |            |                     |    |  |  |  |  |  |
|------------------------------------------------------------------------------------------|----------------------------------------------------------------------------------------------------|--------------------------|--------------------------|--------------|------------|-----|----------------|------------|---------------------|----|--|--|--|--|--|
| Bevestigingsnummer 20085949 Bestelnummer: 48122394                                       | Bevestigingsnummer 20085949 Bestelnummer: 48122394 Jus In bewerking Bevestigde waarde 0,00 EUR                                 |                          |                          |              |            |     |                |            |                     |    |  |  |  |  |  |
| Overzicht Kop Positie Notities en bijlagen Geuring Tracking Referentie van uw pro forma. |                                                                                                    |                          |                          |              |            |     |                |            |                     |    |  |  |  |  |  |
| Naam van bevestiging:       Die moet op de factuur vermeld staan !                       |                                                                                                    |                          |                          |              |            |     |                |            |                     |    |  |  |  |  |  |
| Leveringsdatum: * 01.07.2014 🗄                                                           |                                                                                                    |                          |                          |              |            |     |                |            |                     |    |  |  |  |  |  |
| Ter bevestiging: actualiseer veld "Hoeveelheid bevestigen" of markeer a                  | Ter bevestiging: actualiseer veld "Hoeveelheid bevestigen" of markeer a Leveningsuatuum may adingepast worden.                 |                          |                          |              |            |     |                |            |                     |    |  |  |  |  |  |
| ▼ Positieoverzicht                                                                       |                                                                                                    |                          |                          |              |            |     |                |            |                     |    |  |  |  |  |  |
| Details Positie toevoegen A Kopiëren Invoegen Dupliceren Verwijder                       | en Alle uitstaan                                                                                                    | de hoeveelheden kopiërer | Bestelling afsluiten zon | der receptie |            |     |                |            | Filteren Instelling | en |  |  |  |  |  |
| To Regelnummer Positiesoort Product-ID Omschrijving                                      | Productcategorie                                                                                                    | Uitstaande hoeveelheid   | Hoeveelheid bevestigen   | Eenheid P    | ijs Valuta | Pro | Leveringsdatum | Bestelling | Positienummer       |    |  |  |  |  |  |
| SC GOUY - Travaux câbles 2014                                                            |                                                                                                    |                          |                          |              |            |     |                |            |                     |    |  |  |  |  |  |
| 1.1 Service SC GOUY - Travaux câbles 2014                                                | D130POC                                                                                                    |                          | 1,0                      | SU 0         | 00 EUR     | 1   | 07.08.2014     | 0048122394 | 000000001           |    |  |  |  |  |  |
| Service                                                                                  | D130POC                                                                                                    | 0,000                    | 0,000                    | 0            | 00 EUR     | 1   | 07.08.2014     |            |                     |    |  |  |  |  |  |
| Service D130POC 0,000 0,000 0,000 EUR 1 07.08.2014                                       |                                                                                                    |                          |                          |              |            |     |                |            |                     |    |  |  |  |  |  |
| Service                                                                                  | D130POC                                                                                                    | 0,000                    | 0,000                    | 0            | 00 EUR     | 1   | 07.08.2014     |            |                     | 1  |  |  |  |  |  |
| Service                                                                                  | D130POC                                                                                                    | 0,000                    | 0,000                    | 0            | 00 EUR     | 1   | 07.08.2014     |            |                     | 1  |  |  |  |  |  |
| Service                                                                                  | D130POC                                                                                                    | 0,000                    | 0,000                    | 0            | 00 EUR     | 1   | 07.08.2014     |            |                     |    |  |  |  |  |  |

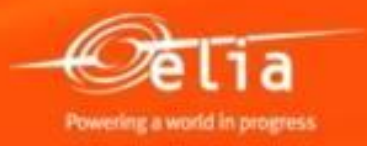

#### 2.1 Aanmaken van een pro forma factuur <u>zonder cataloog</u>

| Povostiging croöron                                                                                                    |                    |                           |                          |              |            |     |                |            |                       |   |  |  |  |  |
|----------------------------------------------------------------------------------------------------|--------------------|---------------------------|--------------------------|--------------|------------|-----|----------------|------------|-----------------------|---|--|--|--|--|
|                                                                                                    |                    |                           |                          |              |            |     |                |            |                       |   |  |  |  |  |
| Bevestigen Afdrukvoorbeeld Controleren Sluiten Opslaan                                                                                                    |                    |                           |                          |              |            |     |                |            |                       |   |  |  |  |  |
| Reventigingenummer 20095040 Restelnummer 49122204 Statue is howering Reventigde weards 0.00 EUD                                                                                                    |                    |                           |                          |              |            |     |                |            |                       |   |  |  |  |  |
| bevestigingsnummer 20065949 besteinummer: 48122394 Status in bewerking Bevestigde waarde 0,00 EUR                                                                                                    |                    |                           |                          |              |            |     |                |            |                       |   |  |  |  |  |
| Overzicht Kop Positie Notities en bijlagen Goedkeuring Tracking                                                                                                    |                    |                           |                          |              |            |     |                |            |                       |   |  |  |  |  |
| Naam van bevestiging: Referentiedocument:                                                                                                    |                    |                           |                          |              |            |     |                |            |                       |   |  |  |  |  |
| Naam van bevestiging: Referentiedocument:                                                                                                    |                    |                           |                          |              |            |     |                |            |                       |   |  |  |  |  |
| Leveringsdatum: * 01.07.2014 😰                                                                                                    |                    |                           |                          |              |            |     |                |            |                       |   |  |  |  |  |
| Ter bevestiging: actualiseer veld "Hoeveelheid bevestigen" of markeer aankruisvakje "Laatste levering" en bevestig                                                                                                    |                    |                           |                          |              |            |     |                |            |                       |   |  |  |  |  |
| ▼ Positieoverzicht                                                                                                    |                    |                           |                          |              |            |     |                |            |                       | - |  |  |  |  |
| Details Positie toevoegen J Kopiëren Invoegen Dupliceren Verwijd                                                                                                    | eren Alle uitstaar | nde hoeveelheden kopiërer | Bestelling afsluiten zon | der receptie |            |     |                |            | Filteren Instellingen | 1 |  |  |  |  |
| Interpretation in the second second seco | Productcategorie   | Uitstaande hoeveelheid    | Hoeveelheid bevestigen   | Eenheid Pr   | ijs Valuta | Pro | Leveringsdatum | Bestelling | Positienummer         | - |  |  |  |  |
| SC GOUY - Travaux câbles 20                                                                                                    | 4                  |                           |                          |              |            |     |                |            |                       |   |  |  |  |  |
| 1.1 Service SC GOUY - Travaux câbles 20 <sup>o</sup>                                                                                                    | 4 D130POC          |                           | 1,0                      | SU 0         | 00 EUR     | 1   | 07.08.2014     | 0048122394 | 000000001             |   |  |  |  |  |
| Service                                                                                                    | D130POC            | 0,000                     | 0,000                    | 0            | 00 EUR     | 1   | 07.08.2014     |            |                       |   |  |  |  |  |
| Service                                                                                                    | D130POC            | 0,000                     | 0,000                    | 0            | 00 EUR     | 1   | 07.08.2014     |            |                       |   |  |  |  |  |
| Service                                                                                                    | D130POC            | 0,000                     | 0,000                    | 0            | 00 EUR     | 1   | 07.08.2014     |            |                       |   |  |  |  |  |
| Service                                                                                                    | D130POC            | 0,000                     | 0,000                    | 0            | 00 EUR     | 1   | 07.08.2014     |            |                       |   |  |  |  |  |
| Service                                                                                                    | D130POC            | 0,000                     | 0,000                    | 0            | 00 EUR     | 1   | 07.08.2014     |            |                       |   |  |  |  |  |

**Gebruikt U geen cataloog ?** Vul dan de prijs van de uitgevoerde werken/diensten in.

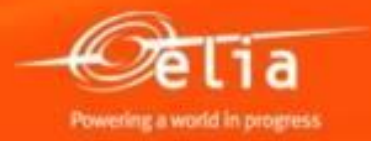

#### 2.1 Aanmaken van een pro forma factuur <u>met een cataloog</u>

| Overzicht Kop                                                                     | Positie Noti                                                                                                    | ties en bijlagen | Goedkeuring Tracking                           |                                |  |  |  |  |  |  |  |  |  |
|-----------------------------------------------------------------------------------|----------------------------------------------------------------------------------------------------|------------------|------------------------------------------------|--------------------------------|--|--|--|--|--|--|--|--|--|
| Naam van bevestiging: W<br>Leveringsdatum: * 0<br>Ter bevestiging: actualiseer ve | Naam van bevestiging:       Werf XXX – Lijn 70 kV xxxxx       Referentiedocument:       PF 12345         Leveringsdatum:       01.07.2014       Im         Ter bevestiging:       actualiseer veld "Hoeveelheid bevestigen" of markeer aankruisvakje "Laatste levering" en bevestig |                  |                                                |                                |  |  |  |  |  |  |  |  |  |
| ▼ Positieoverzicht                                                                | ▼ Positieoverzicht                                                                                                    |                  |                                                |                                |  |  |  |  |  |  |  |  |  |
| Details Positie toevoege                                                          | n 🖌 Dopiëren 🛛 Invo                                                                                                    | egen Dupliceren  | Verwijderen Alle uitstaande hoeveelheden kopie | ëren Bestelling afsluiten zond |  |  |  |  |  |  |  |  |  |
| Regel Als vrije tekst                                                             | itiesoort                                                                                                    | Product-ID       | Omschrijving                                   | Productcategorie               |  |  |  |  |  |  |  |  |  |
| Fabricom catalo                                                                   | og                                                                                                    |                  | SC GOUY - Travaux câbles 2014                  |                                |  |  |  |  |  |  |  |  |  |
| • <u>1.1</u>                                                                      | Service                                                                                                    |                  | SC GOUY - Travaux câbles 2014                  | D130POC                        |  |  |  |  |  |  |  |  |  |
| •                                                                                 | Service                                                                                                    |                  |                                                | D130POC                        |  |  |  |  |  |  |  |  |  |
| •                                                                                 | Service                                                                                                    |                  |                                                | D130POC                        |  |  |  |  |  |  |  |  |  |

Gebruikt U een cataloog ? Selecteer dan deze via « Positie toevoegen »

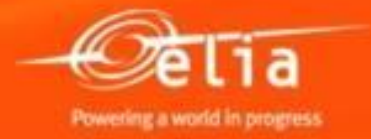

#### 2.2 Selectie in de cataloog

| S   | RM-MI                                      | OM-pro            | ductc       | atalog           | us ,               | Zoek ofwel in de vol                                                              | ledige lijst onderaan het                  |                  |                       |  |  |  |  |
|-----|--------------------------------------------|-------------------|-------------|------------------|--------------------|-----------------------------------------------------------------------------------|--------------------------------------------|------------------|-----------------------|--|--|--|--|
|     | Zoeken                                     | Zoekcriteria      |             |                  |                    | scherm ofwel via uw leveranciersreferentie of een of omschrijving in 'Trefwoord'. |                                            |                  |                       |  |  |  |  |
|     | Trefwoord: Zoeken Zoeken Uitgebreid zoeken |                   |             |                  |                    |                                                                                   |                                            |                  |                       |  |  |  |  |
|     | Catego                                     | rie               |             |                  |                    |                                                                                   | Leveranc                                   | ier              |                       |  |  |  |  |
|     | • [Alle]                                   |                   |             |                  |                    |                                                                                   | Selecteren Leverancier                     |                  |                       |  |  |  |  |
|     | <ul> <li>Suppliers</li> </ul>              | 1                 |             |                  |                    | -                                                                                 | Culentere de iniste estal                  | line di          |                       |  |  |  |  |
|     | ▼ FABRIC                                   | COM               |             |                  |                    | <b>*</b>                                                                          | Selecteer de juiste catal                  | loog (mu         | en u er               |  |  |  |  |
|     | <ul> <li>Legg</li> </ul>                   | en van ondergr    | rondse kabe | els 2011 - Gour  | y/Baudour - Lot 9  | Ov                                                                                | /er meerdere beschikt)                     |                  |                       |  |  |  |  |
|     | Legg                                       | en van ondergr    | rondse kabe | els 2011 - Merk  | (sem - Lot 3       |                                                                                   |                                            |                  |                       |  |  |  |  |
|     | <ul> <li>Legg</li> <li>Mont</li> </ul>     | en van ondergr    | rondse kabe | als 2011 - Stale | an - Lot 4         | ~                                                                                 |                                            |                  |                       |  |  |  |  |
|     | < Mona                                     | age lijnen - cura | atieve werk | en loten 1-2     |                    |                                                                                   |                                            |                  | ~                     |  |  |  |  |
|     |                                            |                   |             | 3                | . Selectie         | van de diensten in de                                                             | cataloog op 2 manieren                     | :                |                       |  |  |  |  |
| 181 | van 1112 po                                | sitie(s) gevor    | nden: 1 tot | 10 word          | a. U klil          | kt op het karretie van d                                                          | le geschikte diensten.                     |                  |                       |  |  |  |  |
|     |                                            | L.                | a sug       |                  |                    |                                                                                   |                                            |                  |                       |  |  |  |  |
|     | Producten                                  | <u> </u>          | a           | i                | b. of U            | vinkt de geschikte vakj                                                           | es aan en klikt nadien op                  | de –             |                       |  |  |  |  |
|     | Lijstview                                  |                   |             |                  | knop               | "Aan winkelwagen toe                                                              | voeaen".                                   |                  |                       |  |  |  |  |
|     |                                            |                   |             |                  |                    |                                                                                   |                                            |                  |                       |  |  |  |  |
|     |                                            | winkelwagen to    | jevoegen j  | Winkelwagen      | weergeven verge    | lijken Resultaten per pagina 10 💌 Alb                                             | seelding uit                               |                  |                       |  |  |  |  |
|     | Sele                                       | Hoeveelheid       | Acte        | Afbeelding       | Lev. artikelnummer | Korte omschrijving                                                                | Productgroep                               | Best.hoevh.eenh. | Leverancier           |  |  |  |  |
|     |                                            | 1                 |             |                  | 10001-L9           | Personeelsvervoer; ploeg max, 3 man + uitgeruste<br>bestelwagen                   | Aanneming ondergrondse hoogspanningskapers | Dagen            | COFELY FABRICOM NV/SA |  |  |  |  |
|     |                                            | 1                 | ¥:          |                  | 10002-L9           | Personeelsvervoer; ploeg max. 6 man + uitgeruste<br>bestelwagen                   | Aanneming ondergrondse hoogspanningskabels | Dagen            | COFELY FABRICOM NV/SA |  |  |  |  |
|     |                                            | 1                 | ¥.          |                  | 10004-L9           | Werfleider - dag (7u-16u), incl. vervoer                                          | Aanneming ondergrondse hoogspanningskabels | Uren             | COFELY FABRICOM NV/SA |  |  |  |  |
|     |                                            | 1                 | ¥.          |                  | 10005-L9           | Werfleider - avond (16u-22u en van 6u-7u), incl.<br>vervoer                       | Aanneming ondergrondse hoogspanningskabels | Uren             | COFELY FABRICOM NV/SA |  |  |  |  |
|     |                                            | 1                 | ¥:          |                  | 10006-L9           | Werfleider - nacht (22u-6u), incl. vervoer                                        | Aanneming ondergrondse hoogspanningskabels | Uren             | COFELY FABRICOM NV/SA |  |  |  |  |
|     |                                            | 1                 | بن          |                  | 10007-L9           | Werfleider - zaterdag, incl. vervoer                                              | Aanneming ondergrondse hoogspanningskabels | Uren             | COFELY FABRICOM NV/SA |  |  |  |  |

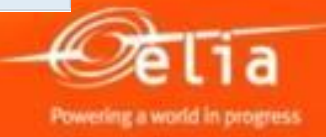

#### 2.2 Selectie in de cataloog

#### 181 van 1112 positie(s) gevonden; 1 tot 10 worden weergegeven

Producten Aantal lijnen per blad kan verhoogd worden om het scrollen door de bladen te beperken. Lijstview Resultaten per pagina 10 -Aan winkelwagen toevoegen Winkelwagen weergeven Vergelijken Afbeelding uit 10 Selecteren Hoeveelheid Actie Afbeelding Lev. artikelnummer Korte omschrijving Productgroep Best.hoevh.eenh. 20 ì 1 10001-L9 Personeelsvervoer: ploeg max. 3 Aanneming ondergrondse Dagen geruste 30 hoogspanningskabels bestelwagen 40 50 ì 1 10002-L9 Aanneming ondergrondse Personeelsvervoer: ploeg max. 6 geruste Dagen 100 hoogspanningskabels bestelwagen 1 Y 10004-L9 Werfleider - dag (7u-16u), incl. vervoer Aanneming ondergrondse Uren hoogspanningskabels Y  $\square$ 1 10005-L9 Werfleider - avond (16u-22u en van 6u-7u), incl. Aanneming ondergrondse Uren vervoer hoogspanningskabels 1 ì 10006-L9 Aanneming ondergrondse Werfleider - nacht (22u-6u), incl. vervoer Uren hoogspanningskabels Y Aanneming ondergrondse 1 10007-L9 Werfleider - zaterdag, incl. vervoer Uren hoogspanningskabels 1 Y 10008-L9 Werfleider - zondag, feestdag of nacht van Aanneming ondergrondse Uren zaterdag/zondag incl. vervoer hoogspanningskabels 1 ì 10009-L9 Ploegbaas - dag (7u-16u) Aanneming ondergrondse Uren hoogspanningskabels 1 ì 10010-L9 Ploegbaas - avond (16u-22u en van 6u-7u) Aanneming ondergrondse Uren hoogspanningskabels Y Ploegbaas - nacht (22u-6u) 1 10011-L9 Aanneming ondergrondse Uren hoogspanningskabels Aan winkelwagen toevoegen Winkelwagen weergeven Vergelijken Resultaten per pagina 10 💌 Afbeelding uit 🗏 🔺 Pagina 🔢 1 van 19 🗵 🖺 Na selectie wordt het aantal gekozen diensten 3 Posities in winkelwagen

onderaan het scherm aangeduid.

**Delia** Powering a world in progress

21 4/29/2019

#### 2.2 Overzicht selectie in de cataloog

| SRM-MDM-productcatalogus                                                   |                                                                 |                                                    |                                 |                                                 |
|----------------------------------------------------------------------------|-----------------------------------------------------------------|----------------------------------------------------|---------------------------------|-------------------------------------------------|
| Zoeken Zoekcriteria                                                        |                                                                 | Ţ                                                  | Posities: 3<br>Prijs: 253,24 EU | Winkelwagen weergeven<br>R Bestelling afsluiten |
| Trefwoord:                                                                 | Zoeken Zoekcriteria wissen Uitgebreid zoeken                    |                                                    |                                 |                                                 |
| Categorie                                                                  |                                                                 | Leve                                               | erancier                        |                                                 |
| • [Alle]     ▼ Suppliers     ▼ FABRICOM                                    | ▲ S                                                             | electeren Leverancier [Alle] COFELY FABRICOM NV/SA |                                 | ^                                               |
| <ul> <li>Leggen van ondergrondse kabels 2011 - Gouy/Baudour - L</li> </ul> | 9                                                               | _                                                  |                                 |                                                 |
| Leggen van ondergrondse kabels 2011 - Merksem - Lot 3                      |                                                                 |                                                    |                                 |                                                 |
| Leggen van ondergrondse kabels 2011 - Stalen - Lot 4                       | ×                                                               |                                                    |                                 |                                                 |
| Montage lijnen - curatieve werken loten 1-2                                | >                                                               |                                                    |                                 | ~                                               |
| 181 van 1112 positie(s) gevonden; 1 tot 10 worden erge                     | tie 1 met overzicht van de selecti<br>nkelwagen weergeven".     | ie_: klik op                                       |                                 |                                                 |
| Producten                                                                  |                                                                 |                                                    |                                 |                                                 |
|                                                                            |                                                                 |                                                    |                                 |                                                 |
|                                                                            |                                                                 |                                                    |                                 |                                                 |
| Aan winkelwagen toevoegen Winkelwagen weergeven                            | Vergelijken Resultaten per pagina 10 ▼ Afbee                    | elding uit                                         |                                 |                                                 |
| Selecteren Hoeveelheid Actie Afbeelding Lev. artikelne                     | nmer Korte omschrijving                                         | Productgroep                                       | Best.hoevh.eenh.                | Leverancier                                     |
| □ 1 ₩ 10001-L9                                                             | Personeelsvervoer: ploeg max. 3 man + uitgeruste<br>bestelwagen | Aanneming ondergrondse<br>hoogspanningskabels      | Dagen                           | COFELY FABRICOM<br>NV/SA                        |
| □ 1 <b>₩</b> 10002-L9                                                      | Personeelsvervoer: ploeg max. 6 man + uitgeruste<br>bestelwagen | Aanneming ondergrondse<br>hoogspanningskabels      | Dagen                           | COFELY FABRICOM<br>NV/SA                        |

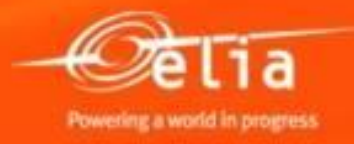

#### 2.2 Overzicht selectie cataloog + transfer

Klik nadien op "Alle doorgeven" om uw selectie naar de pro forma in SRM over te brengen.

| SRM      | MDM:                                                                                                    | Cata      | alogus                                                       |                                                            |  |  |  |  |  |  |  |  |  |  |
|----------|----------------------------------------------------------------------------------------------------|-----------|--------------------------------------------------------------|------------------------------------------------------------|--|--|--|--|--|--|--|--|--|--|
| Winkelv  | enpreview                                                                                                    | anpreview |                                                              |                                                            |  |  |  |  |  |  |  |  |  |  |
| Alle doo | Alle doorgeven Terug naar zoekresultaat Opnieuw berekenen Alle verwijderen Geselecteerde posities verwijderen |           |                                                              |                                                            |  |  |  |  |  |  |  |  |  |  |
| Hoeveelh | eid Best.hoev                                                                                                 | enh.      | Korte omschrijving                                           | Categorie                                                  |  |  |  |  |  |  |  |  |  |  |
| 1        | Dagen                                                                                                    |           | Personeelsvervoer: ploeg max. 3 man + uitgeruste bestelwager | Leggen van ondergrondse kabels 2011 - Gouy/Baudour - Lot 9 |  |  |  |  |  |  |  |  |  |  |
| 1        | Uren                                                                                                    |           | Werfleider - dag (7u-16u), incl. vervoer                     | Leggen van ondergrondse kabels 2011 - Gouy/Baudour - Lot 9 |  |  |  |  |  |  |  |  |  |  |
| 1        | Uren                                                                                                    |           | Ploegbaas - dag (7u-16u)                                     | Leggen van ondergrondse kabels 2011 - Gouy/Baudour - Lot 9 |  |  |  |  |  |  |  |  |  |  |

Bent u diensten vergeten ? Klik dan op "Terug naar zoekresultaat".

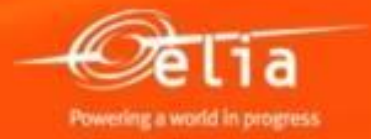

#### 2.2 Direct transfer van de selectie

| RM-ML                                         | DM-pro            | ducto      | atalog          | us                 |                                                            |             |                                                                                                    |                                                  |                                              |
|-----------------------------------------------|-------------------|------------|-----------------|--------------------|------------------------------------------------------------|-------------|----------------------------------------------------------------------------------------------------|--------------------------------------------------|----------------------------------------------|
| Zoeken Z                                      | Zoekcriteria      |            |                 |                    |                                                            |             |                                                                                                    | Posities: 3<br>Prijs: 253,24 EU                  | Winkelwagen weerge<br>R Bestelling afsluiten |
| Trefwoo                                       | ord:              |            |                 | Z                  | peken Zoekcriteria wissen <u>Uitgebreid zoek</u>           | C<br>k<br>r | p <b>tie 2</b> zonder overzicht van d<br>lik op "Bestelling afsluiten" om<br>echtstreeks naar de pro forma | <u>e selectie</u> :<br>uw selectio<br>in SRM ove | e<br>er                                      |
| • [Alle]                                      | ///6              |            |                 |                    |                                                            | te          | e Drengen.                                                                                                 |                                                  |                                              |
| <ul> <li>[Alle]</li> <li>Suppliers</li> </ul> |                   |            |                 |                    |                                                            | ^           |                                                                                                    |                                                  | ^                                            |
| ▼ FABRIO                                      | COM               |            |                 |                    |                                                            |             | COFELY FABRICOM NV/SA                                                                                      |                                                  |                                              |
| <ul> <li>Legg</li> </ul>                      | jen van ondergr   | ondse kab  | els 2011 - Gou  | y/Baudour - Lot 9  |                                                            |             |                                                                                                    |                                                  |                                              |
| <ul> <li>Legg</li> </ul>                      | en van ondergr    | ondse kab  | els 2011 - Mer  | ksem - Lot 3       |                                                            |             |                                                                                                    |                                                  |                                              |
| <ul> <li>Legg</li> </ul>                      | jen van ondergr   | ondse kab  | els 2011 - Stal | len - Lot 4        |                                                            | U           |                                                                                                    |                                                  |                                              |
| - Mont                                        | age lijnen - cura | tieve werk | en loten 1-2    |                    |                                                            | •           |                                                                                                    |                                                  | ~                                            |
| <                                             |                   |            |                 |                    | >                                                          |             |                                                                                                    |                                                  |                                              |
| van 1112 pos<br>Producten                     | sitie(s) gevon    | den; 1 tot | 10 worden v     | veergegeven        |                                                            |             |                                                                                                    |                                                  |                                              |
| Lijstview                                     |                   |            |                 |                    |                                                            |             |                                                                                                    |                                                  |                                              |
| Aan                                           | winkelwagen to    | evoegen    | Winkelwager     | weergeven Verge    | lijken Resultaten per pagina 10 💌                          | Af          | beelding uit                                                                                               |                                                  |                                              |
| Selecteren                                    | Hoeveelheid       | Actie      | Afbeelding      | Lev. artikelnummer | Korte omschrijving                                         |             | Productgroep                                                                                               | Best.hoevh.eenh.                                 | Leverancier                                  |
|                                               | 1                 | Ä          |                 | 10001-L9           | Personeelsvervoer: ploeg max. 3 man + uitge<br>bestelwagen | erust       | <ul> <li>Aanneming ondergrondse<br/>hoogspanningskabels</li> </ul>                                         | Dagen                                            | COFELY FABRICOM<br>NV/SA                     |
|                                               | 1                 | λÄ         |                 | 10002-L9           | Personeelsvervoer: ploeg max. 6 man + uitge<br>bestelwagen | erust       | Aanneming ondergrondse<br>hooospanningskabels                                                              | Dagen                                            | COFELY FABRICOM                              |

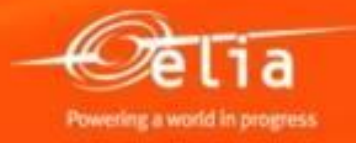

| Bevestiging cr                                                                                 | Sevestiging creëren                                                                                                    |            |                                          |                  |                        |                        |         |       |        |     |                |            |               |  |  |
|------------------------------------------------------------------------------------------------|----------------------------------------------------------------------------------------------------|------------|------------------------------------------|------------------|------------------------|------------------------|---------|-------|--------|-----|----------------|------------|---------------|--|--|
| Bevestigen                                                                                     | Irukvoorbeeld                                                                                                    | Controle   | ren Sluiten Opslaan                      |                  |                        |                        |         |       |        |     |                |            | 21            |  |  |
| <u> Controleer of de v</u>                                                                     | 1 Controleer of de veiligheidsclausules in orde zijn.                                                                                                    |            |                                          |                  |                        |                        |         |       |        |     |                |            |               |  |  |
| Bevestigingsnum                                                                                | Bevestigingsnummer 20085949 Bestelnummer: 48122394 Status In bewerking Bevestigde waarde 253,24 EUR                                                                                                    |            |                                          |                  |                        |                        |         |       |        |     |                |            |               |  |  |
| Overzicht Kop Positie Notities en bijlagen Goedkeuring Tracking                                |                                                                                                    |            |                                          |                  |                        |                        |         |       |        |     |                |            |               |  |  |
| Naam van beves<br>Leveringsdat<br>Ter bevestiging: actu<br>Positieoverzicht<br>Details Positie | Naam van bevestiging:       Werf XXX - Lijn 70 kV xxxxx       Referentiedocument:       PF 12345         Leveringsdatum:       01.07.2014       Image: Constraint of the set of the set |            |                                          |                  |                        |                        |         |       |        |     |                |            |               |  |  |
| Regelnummer                                                                                    | Positiesoort                                                                                                    | Product-ID | Omschrijving                             | Productcategorie | Uitstaande hoeveelheid | Hoeveelheid bevestigen | Eenheid | Prijs | Valuta | Pro | Leveringsdatum | Bestelling | Positienummer |  |  |
| ▼ 1                                                                                            |                                                                                                    |            | SC GOUY - Travaux câbles 2014            |                  |                        |                        |         |       |        |     |                |            |               |  |  |
| <u><u> </u></u>                                                                                | Service                                                                                                    |            | SC GOUY - Travaux câbles 2014            | D130POC          |                        | 1,0                    | SU      | 0,00  | EUR    | 1   | 01.07.2014     | 0048122394 | 000000001     |  |  |
| • <u>1.2</u>                                                                                   | • <u>1.2</u> Service Personeelsvervoer: ploeg max. 3 man + ui D130POC 1 DAG 161,37 EUR 1 07.08.2014 0048122394 000000001                                                                                                    |            |                                          |                  |                        |                        |         |       |        |     |                |            | 000000001     |  |  |
| • <u>1.3</u>                                                                                   | Service                                                                                                    |            | Werfleider - dag (7u-16u), incl. vervoer | D130POC          |                        | 1,0                    | UUR     | 55,58 | EUR    | 1   | 07.08.2014     | 0048122394 | 000000001     |  |  |
| • <u>1.4</u>                                                                                   | Service                                                                                                    |            | Ploegbaas - dag (7u-16u)                 | D130POC          |                        | 1,0                    | UUR     | 36,29 | EUR    | 1   | 07.08.2014     | 0048122394 | 000000001     |  |  |
| -                                                                                              | Service                                                                                                    |            |                                          | D130POC          | 0,000                  | 0,000                  |         | 0,00  | EUR    | 1   | 07.08.2014     |            |               |  |  |
| •                                                                                              | Service                                                                                                    |            |                                          | D130POC          | 0,000                  | 0,000                  |         | 0,00  | EUR    | 1   | 07.08.2014     |            |               |  |  |
| •                                                                                              | Service                                                                                                    |            |                                          | D130POC          | 0,000                  | 0,000                  |         | 0,00  | EUR    | 1   | 07.08.2014     |            |               |  |  |

De gekozen diensten worden toegevoegd aan de pro forma.

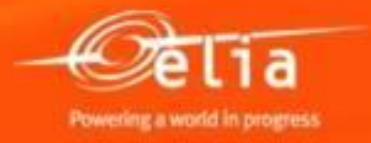

| Bevestiging creëren                                                                                                    |                                                                |                       |                                   |                                                         |                                 |                                                                                            |                                                      |                                                   |  |  |  |  |
|----------------------------------------------------------------------------------------------------|----------------------------------------------------------------|-----------------------|-----------------------------------|---------------------------------------------------------|---------------------------------|--------------------------------------------------------------------------------------------|------------------------------------------------------|---------------------------------------------------|--|--|--|--|
| Bevestigen Afdrukvoorbeeld Controleren Sluiten Opslaan                                                                                                    |                                                                |                       |                                   |                                                         |                                 |                                                                                            |                                                      |                                                   |  |  |  |  |
| <ul> <li>Bervice SC GOUY - Travaux câbles 2014: please enter a price</li> <li>Geen prijs aanwezig</li> <li>Controleer of de veiligheidsclausules in orde zijn.</li> <li>Regel 1.1: Geen prijs aanwezig</li> </ul>                                                                                                    |                                                                |                       |                                   |                                                         |                                 |                                                                                            |                                                      |                                                   |  |  |  |  |
| Bevestigingsnummer 20085949 Bestelnummer: 48122394 Status In b                                                                                                    | ewerking Beve                                                  | stigde waarde 2.244,3 | EUR                               |                                                         |                                 |                                                                                            |                                                      |                                                   |  |  |  |  |
| Overzicht Kop Positie Notities en bijlagen Goedkeuring Tracking                                                                                                    |                                                                |                       |                                   |                                                         |                                 |                                                                                            |                                                      |                                                   |  |  |  |  |
| Naam van bevestiging:       Werf XXX - Lijn 70 kV xxxxx       Referentiedocument:       PF 12345         Leveringsdatum: *       01.07.2014       Image: Constraint of the second constraint of the second constratedocon |                                                                |                       |                                   |                                                         |                                 |                                                                                            |                                                      |                                                   |  |  |  |  |
| The Regelnummer Positiesoort Product-ID Omschrijving                                                                                                    | Productcategorie                                               | Uitstaa               | -                                 |                                                         |                                 |                                                                                            | _                                                    | Positienummer                                     |  |  |  |  |
| • 1.1     Service     SC GOUY - Travaux câbles 2014       • 1.2     Service     Personeelsvervoer: ploeg max. 3 man + u       • 1.3     Service     Werfleider - dag (7u-16u), incl. vervoer       • 1.4     Service     Ploegbaas - dag (7u-16u)       • Service     Service                                                                                                    | D130POC<br>D130POC<br>D130POC<br>D130POC<br>D130POC<br>D130POC | 0.000                 | 4,0<br>3<br>16,0<br>24,0<br>0,000 | SU 0,00<br>DLG 161,37<br>UUR 55,58<br>UUR 36,29<br>0.00 | EUR<br>EUR<br>EUR<br>EUR<br>EUR | 01.07.2014<br>1 07.08.2014<br>1 07.08.2014<br>1 07.08.2014<br>1 07.08.2014<br>1 07.08.2014 | 0048122394<br>0048122394<br>0048122394<br>0048122394 | 0000000001<br>0000000001<br>0000000001<br>0000000 |  |  |  |  |
| Service                                                                                                    | D130POC                                                        | 0,000                 | 0,000                             | 0,00                                                    | EUR                             | 1 07.08.2014                                                                               |                                                      |                                                   |  |  |  |  |

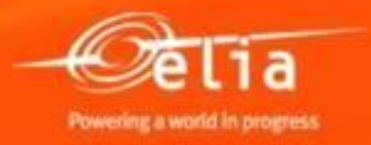

| Bevestiging creëren                                                                                                    |                                    |                                |                                   |                     |                  |     |                    |            |                      |  |  |  |  |
|----------------------------------------------------------------------------------------------------|------------------------------------|--------------------------------|-----------------------------------|---------------------|------------------|-----|--------------------|------------|----------------------|--|--|--|--|
| Bevestigen Afdrukvoorbeeld Controleren Sluiten Opslaan                                                                                                    | ]                                  |                                |                                   |                     |                  |     |                    |            | 21                   |  |  |  |  |
| Controleer of de veiligheidsclausules in orde zijn.                                                                                                    | Na controle v<br>het scherm ve     | an de gegeven<br>erdwenen, dan | s, zijn error-m<br>is de pro form | ielding<br>na in oi | en bover<br>rde. | naa | n                  |            |                      |  |  |  |  |
| Bevestigingsnummer 20085949 Bestelnummer: 48122394 Status In bewerking Bevestigde waarde 2.244,35 EUR                                                                                                    |                                    |                                |                                   |                     |                  |     |                    |            |                      |  |  |  |  |
| Overzicht Kop Positie Notities en bijlagen Goedkeuring Tracking                                                                                                    |                                    |                                |                                   |                     |                  |     |                    |            |                      |  |  |  |  |
| Naam van bevestiging:       Werf XXX - Lijn 70 kV xxxxx       Referentiedocument:       PF 12345         Leveringsdatum:       * 01.07.2014       *       *         Ter bevestiging: actualiseer veld "Hoeveelheid bevestigen" of markeer aankruisvakje "Laatste levering" en bevestig       *         V Positieoverzicht       * |                                    |                                |                                   |                     |                  |     |                    |            |                      |  |  |  |  |
| Details Positie toevoegen / Kopieren Invoegen Dupliceren                                                                                                    | Verwijderen   Alle uitstaande hoev | eelheden kopieren   Beste      | lling afsluiten zonder recep      |                     | Della Maluta     | Dee | 1 augusta and atom | Destalling | Piteren instellingen |  |  |  |  |
| Fabricom cataloog                                                                                                    | Productcategorie                   | Ultstaande noeveelneid         | Hoeveelneid bevestigen            | Eenneid             | Prijs Valuta     | Pro | Leveringsdatum     | Bestelling | Positienummer        |  |  |  |  |
| Fabricom cataloog ACC                                                                                                    | eomax 3 man + ui D130POC           |                                | 3                                 | DAG 1               | 61 37 EUR        | 1   | 07 08 2014         | 0048122394 | 000000001            |  |  |  |  |
| Fabricom cataloog ACC SSL     Werfleider - dag (7u-16                                                                                                    | u), incl. vervoer D130POC          |                                | 16.0                              | UUR                 | 55.58 EUR        | 1   | 07.08.2014         | 0048122394 | 0000000001           |  |  |  |  |
| 1.3 Service Ploegbaas - dag (7u-16                                                                                                    | u) D130POC                         |                                | 24,0                              | UUR                 | 36,29 EUR        | 1   | 07.08.2014         | 0048122394 | 000000001            |  |  |  |  |
| Service                                                                                                    | D130POC                            | 0,000                          | 0,000                             |                     | 0,00 EUR         | 1   | 07.08.2014         |            |                      |  |  |  |  |
|                                                                                                    |                                    |                                |                                   |                     |                  |     |                    |            |                      |  |  |  |  |
| <u>. Optioneer</u> : Indien 0 dienst(en)                                                                                                    | Duiten cataloog moe                | 0,000                          | 0,000                             |                     | 0,00 EUR         | 1   | 07.08.2014         |            |                      |  |  |  |  |
| kies "Als vrije tekst".                                                                                                    |                                    |                                |                                   |                     |                  |     |                    |            |                      |  |  |  |  |

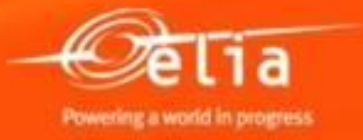

| Positie als vrije tek | st toevoegen 📃 🗙             |
|-----------------------|------------------------------|
| Omschrijving:         | extra dienst buiten cataloog |
| Product:              |                              |
| Productsoort:         | Services 💌                   |
| Productcategorie:     | D130POC 🗇 Categorie-ID       |
| Hoeveelheid/eenheid:  | 1,0 SU 🗇                     |
| Prijs:                | 250 × EUR                    |
|                       | Toevoegen Afbreken           |

Geef een duidelijke omschrijving, de hoeveelheid en eenheid alsook de prijs in : ofwel een totale prijs (bv. 1 SU aan 250 eur), ofwel een prijs per eenheid (bv. 3 stuks aan 150 EUR/stuk).

Klik nadien op "Toevoegen" : een extra lijn met asterisk is nu toegevoegd.

| ▼ Positieoverzicht                                                                                                    |              |                |            |                                          |                  |                        |                        |         |        |        |     |                |                       |               |
|----------------------------------------------------------------------------------------------------|--------------|----------------|------------|------------------------------------------|------------------|------------------------|------------------------|---------|--------|--------|-----|----------------|-----------------------|---------------|
| Details       Positie toevoegen J       Kopiëren       Invoegen       Verwijderen       Alle uitstaande hoeveelheden kopiëren       Bestelling afsluiten zonder receptie |              |                |            |                                          |                  |                        |                        |         |        |        |     |                | Filteren Instellingen |               |
| 6                                                                                                    | Regelnumme   | r Positiesoort | Product-ID | Omschrijving                             | Productcategorie | Uitstaande hoeveelheid | Hoeveelheid bevestigen | Eenheid | Prijs  | Valuta | Pro | Leveringsdatum | Bestelling            | Positienummer |
|                                                                                                    | ▼ 1          |                |            | SC GOUY - Travaux câbles 2014            |                  |                        |                        |         |        |        |     |                |                       |               |
|                                                                                                    | • <u>1.1</u> | Service        |            | Personeelsvervoer: ploeg max. 3 man + ui | D130POC          |                        | 3                      | DAG     | 161,37 | EUR    | 1   | 07.08.2014     | 0048122394            | 000000001     |
|                                                                                                    | • <u>1.2</u> | Service        |            | Werfleider - dag (7u-16u), incl. vervoer | D130POC          |                        | 16,0                   | UUR     | 55,58  | EUR    | 1   | 07.08.2014     | 0048122394            | 000000001     |
|                                                                                                    | • 1.3        | Service        |            | Ploeobaas - dao (7u-16u)                 | D130POC          |                        | 24.0                   | UUR     | 36.29  | EUR    | 1   | 07.08.2014     | 0048122394            | 000000001     |
|                                                                                                    | • <u>1.4</u> | Service        |            | * extra dienst buiten cataloog           | D130POC          |                        | 1,0                    | SU      | 250,00 | EUR    | 1   | 01.07.2014     | 0048122394            | 000000001     |
|                                                                                                    | •            | Service        |            |                                          | D130POC          | 0,000                  | 0,000                  |         | 0,00   | EUR    | 1   | 07.08.2014     |                       |               |
|                                                                                                    | •            | Service        |            |                                          | D130POC          | 0,000                  | 0,000                  |         | 0,00   | EUR    | 1   | 07.08.2014     |                       |               |

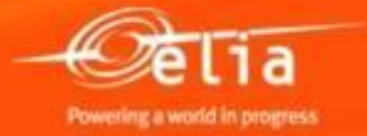

#### 2.4 Toevoegen van bijlagen

| J                                                                                                    |                                                                                                    |                                                         |
|----------------------------------------------------------------------------------------------------|----------------------------------------------------------------------------------------------------|---------------------------------------------------------|
| Bevestigen Afdrukvoorbeeld Con                                                                                                    | troleren Sluiten Opslaan                                                                                                    |                                                         |
| Controleer of de veiligheidsclausules in or                                                                                                    | de zijn.                                                                                                    |                                                         |
| Bevestigingsnummer 20085949 B                                                                                                    | estelnummer: 48122394 Status In bewerking Bevestigde waarde 2.494,35 EUR                                                                                                    |                                                         |
| Overzi <mark>t</mark> Kop Positie                                                                                                    | Notities en bijlagen Goedkeuring Tracking                                                                                                    |                                                         |
| Notities     Voeg eventue     Toevoegen    Toevoegen     Toevoegen    Toevoegen     Toevoegen     Toevoegen     Toevoegen     Toevoegen     Toevoegen     Toevoegen     Toevoegen     Toevoegen     Toevoegen     Toevoegen     Toevoegen     Toevoegen     Toevoegen     Toevoegen     Toevoegen     Toevoegen     Toevoegen     Toevoegen     Toevoegen      Toevoegen      Toevoegen      Toevoegen      Toevoegen      Toevoegen      Toevoegen      Toevoegen      Toevoegen      Toevoegen      Toevoegen      Toevoegen      Toevoegen      Toevoegen | eel een opmerking toe voor de<br>van Elia in het veld `Tekst leverancier''.                                                                                                    | Filter Instellingen                                     |
| Toegewezen aan Categorie                                                                                                    | Tekstpreview                                                                                                    |                                                         |
|                                                                                                    |                                                                                                    |                                                         |
|                                                                                                    |                                                                                                    |                                                         |
| ➡ Bijlagen           Bijlage toevoegen         O           Toegev_ten aan         Categorie                                                                                                    | odige bijlagen toe (PDF, Word, Excel).                                                                                                    | Filter Instellingen<br>(kB) Gewijzigd door Gewijzigd op |
| <ul> <li>▼ Bijlagen</li> <li>Bijlage toevoegen</li> <li>Toegeventen aan</li> <li>Categorie</li> <li>Omsolitie</li> <li>Omsolitie</li> </ul>                                                                                                    | odige bijlagen toe (PDF, Word, Excel).                                                                                                    | Filter Instellingen<br>(kB) Gewijzigd door Gewijzigd op |
| <ul> <li>▼ Bijlagen</li> <li>Bijlage toevoegen</li> <li>Toegeven ean</li> <li>Categorie</li> <li>Omsolution</li> <li>I Tab</li> <li>bevat geen gegevens</li> </ul>                                                                                                    | odige bijlagen toe (PDF, Word, Excel).<br>chrijving Bestandsnaam Versie Bewerker Alleen intern zichtbaar Uitgecheckt Type Grootte<br>Bijlage toevoegen                                                                                                    | (kB) Gewijzigd door Gewijzigd op                        |
| <ul> <li>▼ Bijlagen</li> <li>Bijlage toevoegen</li> <li>O Voeg de n</li> <li>Toegev ren aan</li> <li>Categorie</li> <li>Omso</li> <li>I Tab</li> <li>bevat geen gegevens</li> </ul>                                                                                                    | odige bijlagen toe (PDF, Word, Excel).<br>chrijving Bestandsnaam Versie Bewerker Alleen intern zichtbaar Uitgecheckt Type Grootte<br>Bijlage toevoegen<br>Hier kunt u een bestand uploaden. Wijs dit toe aan de algemene documentgegevens of aan een positie.                                                                                                    | (kB) Gewijzigd door Gewijzigd op                        |
| <ul> <li>▼ Bijlagen</li> <li>Bijlage toevoegen</li> <li>O</li> <li>Toegever en aan</li> <li>Categorie</li> <li>Omso</li> <li>I Tab</li> <li>bevat geen gegevens</li> </ul>                                                                                                    | bodige bijlagen toe (PDF, Word, Excel).<br>chrijving Bestandsnaam Versie Bewerker Alleen intern zichtbaar Uitgecheckt Type Grootte<br>Bijlage toevoegen<br>Hier kunt u een bestand uploaden. Wijs dit toe aan de algemene documentgegevens of aan een positie.<br>Bestand: Browse                                                                                                    | Filter Instellingen<br>(kB) Gewijzigd door Gewijzigd op |
| <ul> <li>▼ Bijlagen</li> <li>Bijlage toevoegen</li> <li>O</li> <li>Toegev ten aan</li> <li>Categorie</li> <li>Omso</li> <li>I Tab</li> <li>bevat geen gegevens</li> </ul>                                                                                                    | odige bijlagen toe (PDF, Word, Excel).<br>chrijving Bestandsnaam Versie Bewerker Alleen intern zichtbaar Uitgecheckt Type Grootte<br>Bijlage toevoegen<br>Hier kunt u een bestand uploaden. Wijs dit toe aan de algemene documentgegevens of aan een positie.<br>Bestand:<br>Omschrijving:<br>Toewiizen aan: * Algemene gegevens                                                                            | Filter Instellingen<br>(kB) Gewijzigd door Gewijzigd op |
| <ul> <li>▼ Bijlagen</li> <li>Bijlage toevoegen</li> <li>Outer aan</li> <li>Categorie</li> <li>Omsolution</li> <li>I Tab</li> <li>bevat geen gegevens</li> </ul>                                                                                                    | odige bijlagen toe (PDF, Word, Excel).         chrijving Bestandsnaam Versie Bewerker Alleen intern zichtbaar Uitgecheckt Type Grootte         Bijlage toevoegen         Hier kunt u een bestand uploaden. Wijs dit toe aan de algemene documentgegevens of aan een positie.<br>Bestand:         Bestand:         Omschrijving:         Toewijzen aan: * Algemene gegevens         Alleen intern zichtbaar: | (kB) Gewijzigd door Gewijzigd op                        |
| ✓ Bijlagen<br>Bijlage toevoegen<br>Toegev ren aan Categorie<br>I Tab<br>bevat geen gegevens                                                                                                    | odige bijlagen toe (PDF, Word, Excel).         chrijving Bestandsnaam Versie Bewerker Alleen intern zichtbaar Uitgecheckt Type Grootte         Bijlage toevoegen         Hier kunt u een bestand uploaden. Wijs dit toe aan de algemene documentgegevens of aan een positie.<br>Bestand:         Bestand:         Omschrijving:         Toewijzen aan: * Algemene gegevens         Alleen intern zichtbaar: | Filter Instellingen<br>(kB) Gewijzigd door Gewijzigd op |
| <ul> <li>▼ Bijlagen</li> <li>▶ijlage toevoegen</li> <li>O Voeg de n</li> <li>Toeget ten aan Categorie</li> <li>Omso</li> <li>Tab bevat geen gegevens</li> </ul>                                                                                                    | odige bijlagen toe (PDF, Word, Excel).<br>chrijving Bestandsnaam Versie Bewerker Alleen intern zichtbaar Uitgecheckt Type Grootte<br>Bijlage toevoegen<br>Hier kunt u een bestand uploaden. Wijs dit toe aan de algemene documentgegevens of aan een positie.<br>Bestand:<br>Omschrijving:<br>Toewijzen aan: * Algemene gegevens<br>Alleen intern zichtbaar: ? Deze bijlage als intern beschouwen           | Filter Instellingen<br>(kB) Gewijzigd door Gewijzigd op |

#### 2.5 Wie keurt de pro forma goed ?

| Bevestiging creëren                    |                                  |              |                                  |                        |                  |              |            |                   |   |
|----------------------------------------|----------------------------------|--------------|----------------------------------|------------------------|------------------|--------------|------------|-------------------|---|
| Bevestigen Afdrukvoorbeeld Controleren | Sluiten Opslaan                  |              |                                  |                        |                  |              |            |                   |   |
| Bevestigingsnummer 20085949 Bestelnu   | mmer: 48122394 Status In b       | ewerking     | Bevestigde waarde 2.494,35 EU    | JR                     |                  |              |            |                   |   |
| Overzicht Kop Positie Notitie          | s en bijlagen Goedkeuring        | Tracking     |                                  |                        |                  |              |            |                   |   |
| Huidige status: Initieel               |                                  | ]            | Goedkeuringsopmerking op kopnive | au                     |                  |              |            |                   |   |
| Wordt momenteel bewerkt door:          |                                  | ]            |                                  |                        |                  |              |            |                   |   |
| Kop Positie                            |                                  | 1            |                                  |                        |                  |              |            |                   |   |
| Status van goedkeuring op kopniveau    |                                  |              |                                  |                        |                  |              |            |                   |   |
| Goedkeurende bewerker toevoegen 🖌 Goed | keurende bewerker vervangen      |              |                                  |                        |                  |              |            | Instellingen      | 1 |
| Volgnummer                             | Processtap                       | Niveaustatus | Status                           | Bepaling van bewerkers | Bewerker         | Ontvangen op | Bewerkt op | Doorgestuurd door |   |
| • 001                                  | Bevest. goedkeuring 1e niveau WF | Niet gestart | Open (geen beslissing genomen)   | Eerste goedkeuring     | Malory D'Antonio |              |            |                   |   |
|                                        |                                  |              |                                  |                        |                  |              |            | -                 |   |
|                                        |                                  |              |                                  |                        |                  |              |            |                   |   |
|                                        |                                  |              |                                  |                        |                  |              |            |                   |   |

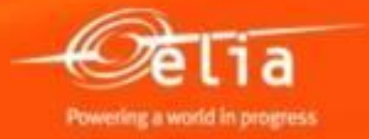

#### 2.6 Opslaan en versturen

Klik op « **Bevestigen** » om de pro forma factuur op te slaan en ter goedkeuring te versturen.

| Be<br>Be<br>Be                                                                        | evestiging cr<br>evestigen Afd | e <b>ëren</b><br>rukvoorbeeld<br>ner 2008594 | 9 Beste     | ren Sluite Opslaan<br>einummer: 48122394 Status in be | Op<br>reg<br>werking me | Opmerking: "Opslaan" = in afwachting : de pro forma<br>registreren zonder deze ter goedkeuring versturen of bij error-<br>meldingen. |                        |         |        |        |     |                |            |               | 4 |
|---------------------------------------------------------------------------------------|--------------------------------|----------------------------------------------|-------------|-------------------------------------------------------|-------------------------|----------------------------------------------------------------------------------------------------|------------------------|---------|--------|--------|-----|----------------|------------|---------------|---|
| Overzicht Kop Positie Notities en bijlagen Goedkeuring Tracking                       |                                |                                              |             |                                                       |                         |                                                                                                    |                        |         |        |        |     |                |            |               |   |
| Naam van bevestiging:       Werf XXX – Lijn 70 kV xxxxxxxxxxxxxxxxxxxxxxxxxxxxxxxxxxx |                                |                                              |             |                                                       |                         |                                                                                                    |                        |         |        |        |     |                |            |               |   |
|                                                                                       | Positieoverzicht               |                                              |             |                                                       |                         |                                                                                                    |                        |         |        |        |     |                |            |               |   |
|                                                                                       | Details Positie t              | oevoegen 🔺                                   | Kopiëren Ir | voegen Dupliceren Verwijderen A                       | Alle uitstaande hoeve   | inde hoeveelheden kopiëren Bestelling afsluiten zonder receptie                                                                      |                        |         |        |        |     |                |            |               | n |
| ſ                                                                                     | Regelnummer                    | Positiesoort                                 | Product-ID  | Omschrijving                                          | Productcategorie        | Uitstaande hoeveelheid                                                                                                    | Hoeveelheid bevestigen | Eenheid | Prijs  | Valuta | Pro | Leveringsdatum | Bestelling | Positienummer |   |
|                                                                                       | <u>▼ 1</u>                     |                                              |             | SC GOUY - Travaux câbles 2014                         |                         |                                                                                                    |                        |         |        |        |     |                |            |               |   |
|                                                                                       | • <u>1.1</u>                   | Service                                      |             | Personeelsvervoer: ploeg max. 3 man + ui              | D130POC                 |                                                                                                    | 3                      | DAG     | 161,37 | EUR    | 1   | 07.08.2014     | 0048122394 | 000000001     |   |
|                                                                                       | • <u>1.2</u>                   | Service                                      |             | Werfleider - dag (7u-16u), incl. vervoer              | D130POC                 |                                                                                                    | 16,0                   | UUR     | 55,58  | EUR    | 1   | 07.08.2014     | 0048122394 | 000000001     |   |
|                                                                                       | • <u>1.3</u>                   | Service                                      |             | Ploegbaas - dag (7u-16u)                              | D130POC                 |                                                                                                    | 24,0                   | UUR     | 36,29  | EUR    | 1   | 07.08.2014     | 0048122394 | 000000001     |   |
|                                                                                       | • <u>1.4</u>                   | Service                                      |             | * extra dienst buiten cataloog                        | D130POC                 |                                                                                                    | 1,0                    | SU 3    | 250,00 | EUR    | 1   | 01.07.2014     | 0048122394 | 000000001     |   |
|                                                                                       | •                              | Service                                      |             |                                                       | D130POC                 | 0,000                                                                                                    | 0,000                  |         | 0,00   | EUR    | 1   | 07.08.2014     |            |               |   |
|                                                                                       | •                              | Service                                      |             |                                                       | D130POC                 | 0,000                                                                                                    | 0,000                  |         | 0,00   | EUR    | 1   | 07.08.2014     |            |               |   |

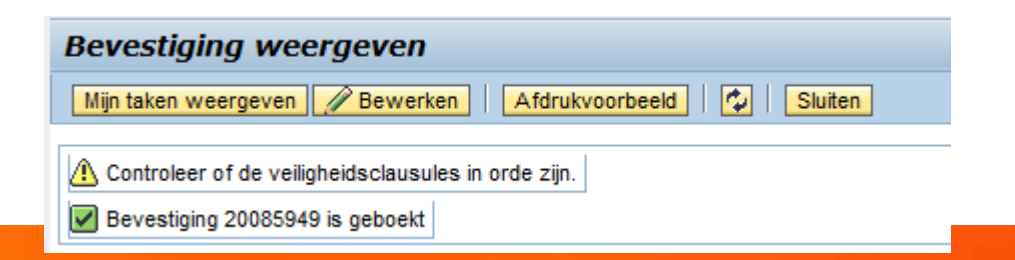

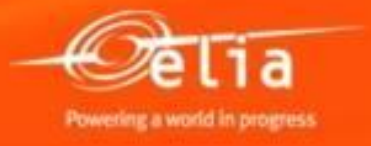

#### Inhoud

- 1. Aanmelden Proces
- 2. Aanmaken van de pro forma factuur
  - 1. Zoeken en selecteren van een bestelling
  - 2. Selectie in de cataloog
  - 3. Gegevens vervolledigen
  - 4. Toevoegen van bijlagen
  - 5. Wie keurt de pro forma goed ?
  - 6. Opslaan en versturen
- **3**. Opvolging van pro forma facturen
- 4. Afgekeurde pro forma facturen
  - 1. Controleren
  - 2. Aanpassen
- 5. Goedgekeurde pro forma facturen

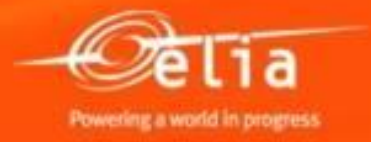

Selecteer het menu « Overview Confirmations » om lijsten van uw pro forma's te bekomen en deze efficiënt te kunnen opvolgen.

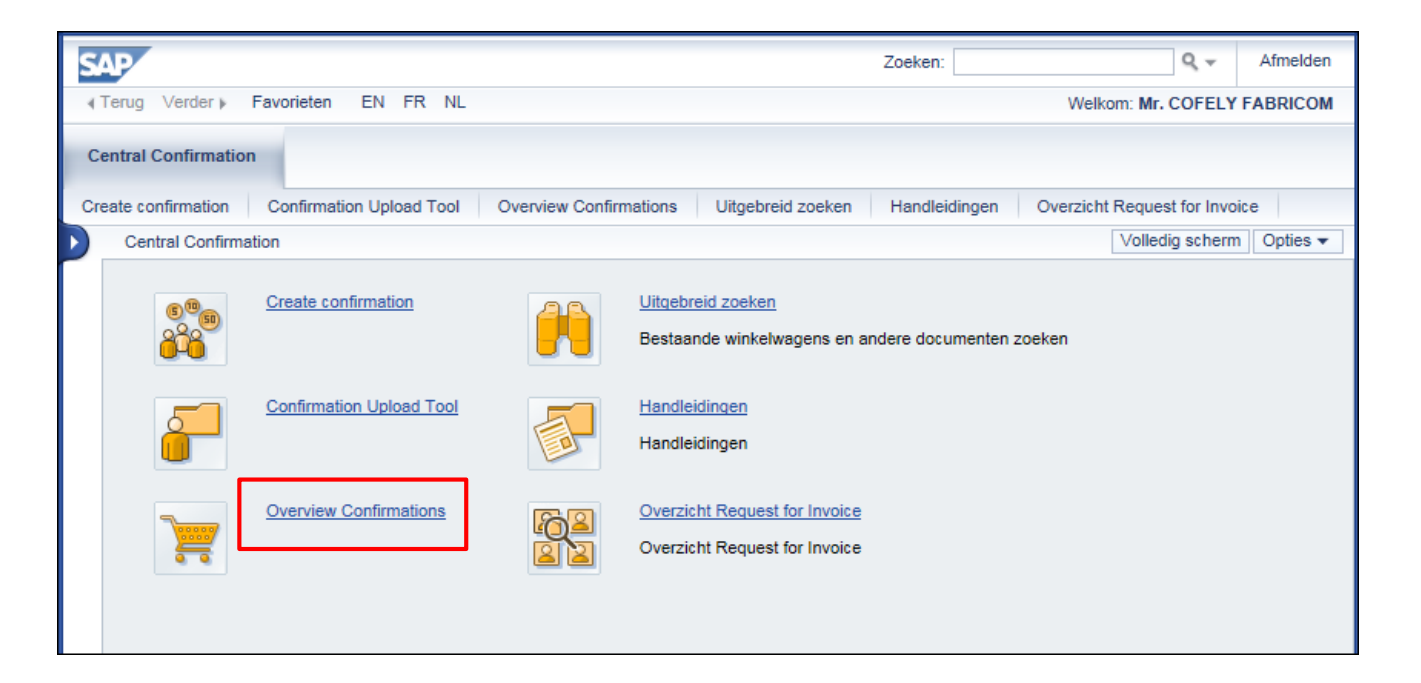

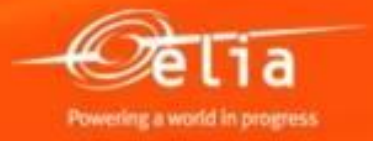

| Actieve query                    | 's                                |                 |              |                           |                 |           |                   |          |          |                             |             |
|----------------------------------|-----------------------------------|-----------------|--------------|---------------------------|-----------------|-----------|-------------------|----------|----------|-----------------------------|-------------|
| Bevestiginge                     | n <mark>Alle (50) <u>O</u></mark> | pgeslagen (0)   | <u>In af</u> | wachting goedkeuring (26) | Goedgekeurd (9) | Afgewezen | 0) <u>Verwijd</u> | lerd (0) | Automa   | <mark>tische lijsten</mark> | van         |
| Bevestiginger                    | n - Alle                          |                 |              |                           |                 |           |                   |          | pro forr | na's per stat               | us.         |
| <ul> <li>Snelle verzo</li> </ul> | orging criteria ve                | erbergen        |              |                           |                 |           |                   |          |          |                             |             |
|                                  |                                   | Nummer          | •            |                           |                 | Tot       |                   |          |          |                             |             |
|                                  | Naam va                           | an bevestiging: | -            |                           |                 |           |                   |          |          |                             |             |
|                                  | Nummer                            | van bestelling. |              |                           |                 |           |                   |          |          |                             |             |
|                                  |                                   | Status:         | [            | ·                         | •               |           |                   |          | Zoekt L  | l een bepaalo               | le pro for  |
|                                  |                                   | Tiidvak:        |              | In de afgelopen 12 maande | en 💌            |           |                   |          | Vul dan  | in de lijst 'A              | lle' één of |
|                                  | Δ                                 | anmaakdatum:    | $\diamond$   | <u>.</u>                  |                 | Tot       |                   | 🗊 🕈      | meerde   | re criteria in              | om deze     |
|                                  | Posit                             | ieomschriivina: |              |                           |                 | 7         |                   |          | te vinde | ne enterna m                | onn acze    |
|                                  | Pro                               | ductcategorie:  |              | [                         | ז               |           |                   |          |          |                             |             |
| Inclusief hiërar                 | chie van de pro                   | ductcategorie:  | ĺ            |                           |                 |           |                   |          | Klik op  | "Toepassen                  | <i>"</i> .  |
|                                  |                                   | Product:        | [            |                           |                 | D         |                   |          |          |                             |             |
|                                  | Leverancierp                      | roductnummer:   | [            |                           |                 |           |                   |          |          |                             |             |
|                                  | Afle                              | veringsbewijs:  | [            |                           |                 |           |                   |          |          |                             |             |
|                                  |                                   | Leverancier:    | [            | đ                         |                 |           |                   |          |          |                             |             |
|                                  |                                   | Aanvrager:      | [            | đ                         |                 |           |                   |          |          |                             |             |
|                                  | Goede                             | erenontvanger:  | [            | đ                         |                 |           |                   |          |          |                             |             |
|                                  |                                   | Locatie:        | [            | Ē                         |                 |           |                   |          |          |                             |             |
|                                  | Rul                               | briceringstype: | [            | •                         |                 |           |                   |          |          |                             |             |
|                                  | Rubric                            | eringswaarde:   | [            |                           |                 |           |                   |          |          |                             |             |
|                                  |                                   | Onderneming:    | [            | đ                         |                 |           |                   |          |          |                             |             |
|                                  | I                                 | Documenttype:   | [            |                           | •               |           |                   |          |          |                             |             |
|                                  | Do                                | ocumentdatum:   | $\diamond$   | <b>E</b> 7                |                 | Tot       |                   | ē 🕈      |          |                             |             |
|                                  |                                   | Rol:            | [            |                           |                 | •         |                   |          |          |                             |             |
|                                  | F                                 | Budget Domain:  |              |                           |                 |           |                   |          |          |                             |             |

Powering a world in progress

#### 3. Status van de pro forma facturen

- Alle : alle pro forma's , ongeacht hun status.
- **Opgeslagen** : pro forma's in afwachting, die geregistreerd zijn maar niet verstuurd ter goedkeuring.
- In afwachting goedkeuring : pro forma's die nog op de goedkeuring van de verantwoordelijke bij Elia wachten.
- Goedgekeurd : goedgekeurde pro forma's.
   (of In Backend geboekt in andere schermen)
- **Afgewezen** : afgekeurde pro forma's.
- **Verwijderd** : verwijderde pro forma's.

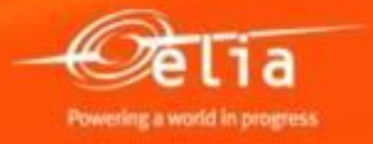

<u>1<sup>ste</sup> voorbeeld</u> : Selecteer de lijst "<u>Opgeslagen</u>" om uw pro forma's in afwachting bij U terug te vinden.

| Actieve query's                               |                                                            |                |                                |
|-----------------------------------------------|------------------------------------------------------------|----------------|--------------------------------|
| Bevestigingen <u>Alle (51)</u> Opgeslagen (3) | afwachting goedkeuring (31) Goedgekeurd (11) Afgewezen (0) | Verwijderd (0) |                                |
| evestigingen - Opgeslagen                     |                                                            |                |                                |
| - Snelle verzorging criteria verbergen        |                                                            |                |                                |
| Nummer                                        | ♦ Tot                                                      | ⇒              |                                |
| Naam van bevestiging                          |                                                            |                | Pas eventueel de tijdvak aan d |
| Nummer van bestelling                         |                                                            |                | klik on "Toenassen"            |
| Status                                        | Opgeslagen 💌                                               |                | Kik op Toepassen .             |
| Tijdvak                                       | In de afgelopen 12 maanden 💌                               |                |                                |
| Aanmaakdatum                                  | ♦ I Tot                                                    | r 🔁 🔁          |                                |
| Positieomschrijving                           |                                                            |                |                                |
| Productcategorie                              |                                                            |                |                                |
| nclusief hiërarchie van de productcategorie   |                                                            |                |                                |
| Product                                       |                                                            |                |                                |
| Logisch systeem (product)                     |                                                            |                |                                |
| Leverancierproductnummer                      |                                                            |                |                                |
| Afleveringsbewijs                             |                                                            |                |                                |
| Leverancier                                   |                                                            |                |                                |
| Aanvrager                                     |                                                            |                |                                |
| Goederenontvanger                             |                                                            |                |                                |
| Locatie                                       |                                                            |                |                                |
| Rubriceringstype                              | <b>~</b>                                                   |                |                                |
| Rubriceringswaarde                            |                                                            |                |                                |
| Onderneming                                   |                                                            |                |                                |
| Documenttype                                  | <b>~</b>                                                   |                |                                |
| Documentdatum                                 | ♦ Tot                                                      |                |                                |
| Rol                                           | ▼                                                          |                |                                |
| Budget Domain                                 |                                                            |                |                                |
| Toepassen                                     |                                                            |                |                                |

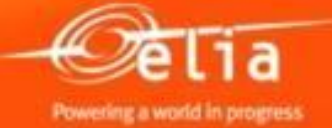

| То | epassen Terugzetten | - g                  | egevens         | weer t     | immer om<br>e geven. | de            |                                          |                        |         |                |               |                     |                                  |      |
|----|---------------------|----------------------|-----------------|------------|----------------------|---------------|------------------------------------------|------------------------|---------|----------------|---------------|---------------------|----------------------------------|------|
| V  | /iew: [Standaardvi  | ▼   Bevestiging creë | ren   Weergeven | Bewerken   | Terugzenden Verwijde | ren/storneren | Waarderen Ontvanger informeren Afdrukvoo | rbeeld Actualiseren Ex | port 🖌  |                |               |                     | Å                                | B    |
| 6  | Bevestigingsnummer  | Naam van bevestiging | Positienummer   | Status     | Referentiedocument   | Product-ID    | Productbeschrijving                      | Bevestigde hoeveelheid | Eenheid | Gecreëerd door | Boekingsdatum | Gecreëerd op        | Documenttype                     |      |
|    | 20085863            | 3 1                  |                 | Opgeslagen |                      |               | Test Refin                               | 1,0                    | SU      | Fabricom GTI   | 01.05.2014    | 05.06.2014          | Goederen-/servicebevestiging     |      |
|    | 20085706            | 6 Test               |                 | Opgeslagen | TEST                 |               | Personeelsvervoer: ploeg max. 3 man + ui | 1                      | DAG     | Fabricom GTI   | 01.02.2014    | 05.03.2014          | Goederen-/servicebevestiging     |      |
|    | 20085775            | test SRM390          | 1               | Opgeslagen | SRM390               |               | Personeelsvervoer: ploeg max. 3 man + ui | 1                      | DAG     | Fabricom GTI   | 27.03.2014    | 27.03.2014          | Goederen-/servicebevestiging     |      |
|    |                     |                      |                 |            |                      |               |                                          |                        |         |                |               |                     |                                  |      |
|    |                     |                      |                 |            |                      |               |                                          |                        |         |                |               |                     |                                  |      |
|    |                     |                      |                 |            |                      |               |                                          |                        |         |                |               |                     |                                  |      |
|    |                     |                      |                 |            |                      |               |                                          |                        |         |                |               |                     |                                  |      |
|    |                     |                      |                 |            |                      |               |                                          |                        |         |                |               |                     |                                  |      |
|    |                     |                      |                 |            |                      |               |                                          |                        |         |                |               |                     |                                  |      |
|    |                     |                      |                 |            |                      |               |                                          |                        |         |                |               |                     | -                                |      |
|    |                     |                      |                 |            |                      |               |                                          |                        |         |                | 1.0           | ateta actualizarina | 08 08 2014 00:43:20 CET Vergieur | uwen |

| Beve | estiging weer                                                                                     | geven           |              |                                                  |                           |                      |  |  |  |  |  |  |
|------|---------------------------------------------------------------------------------------------------|-----------------|--------------|--------------------------------------------------|---------------------------|----------------------|--|--|--|--|--|--|
| В    | Bewerken Afdrukvoorbeeld   🗘   Sluiten Verwijderen                                                |                 |              |                                                  |                           |                      |  |  |  |  |  |  |
| Beve | Bevestigingsnummer 20085775 Bestelnummer: 47123930 Status Opgeslagen Bevestigde waarde 161,00 EUR |                 |              |                                                  |                           |                      |  |  |  |  |  |  |
|      | Overzicht Kop Positie Notities en bijlagen Goedkeuring Tracking                                   |                 |              |                                                  |                           |                      |  |  |  |  |  |  |
| N    | Naam van bevestiging: test SRM390 Referentiedocument: SRM390                                      |                 |              |                                                  |                           |                      |  |  |  |  |  |  |
|      | Leveringsdatum: *                                                                                 | 27.03.2014      |              |                                                  |                           |                      |  |  |  |  |  |  |
| ▼ P  | ositieoverzicht                                                                                   |                 |              |                                                  |                           |                      |  |  |  |  |  |  |
| D    | etails Positie toevoe                                                                             | egen 🛛 Kopiëren | Invoegen Dup | liceren Verwijderen Alle uitstaande hoeveelheden | kopiëren Bestelling afslu | iten zonder receptie |  |  |  |  |  |  |
| Ē    | Regelnummer                                                                                       | Positiesoort    | Product-ID   | Omschrijving                                     | Productcategorie          | Uitstaande hoeveelhe |  |  |  |  |  |  |
|      | • 1                                                                                               | Service         |              | Personeelsvervoer: ploeg max. 3 man + ui         | D130POC                   |                      |  |  |  |  |  |  |
|      |                                                                                                   |                 |              |                                                  |                           |                      |  |  |  |  |  |  |
|      |                                                                                                   |                 |              |                                                  |                           |                      |  |  |  |  |  |  |
|      |                                                                                                   |                 |              |                                                  |                           |                      |  |  |  |  |  |  |

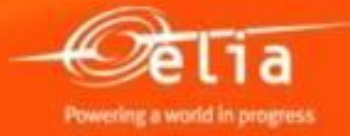

**2.** Klik op "**Bewerken**" om de gegevens aan te passen / vervolledigen en de pro forma te finaliseren.

#### 3. Klikken op "Bevestigen".

Bevestiging bewerken Bevestigen | Alleen weergeven Bevestigingsnummer 2028285

37 4/29/2019

<u>2<sup>de</sup> voorbeeld</u> : Selecteer de lijst "<u>In afwachting goedkeuring</u>" om na te kijken bij wie deze staan te wachten.

| vestigingen - In afwachting goedkeurir      | 10                           |         |                                |
|---------------------------------------------|------------------------------|---------|--------------------------------|
|                                             |                              |         |                                |
| Shelle verzörging criteria verbergen        |                              |         |                                |
| Nummer:                                     | ♦                            | Tot 🔄   |                                |
| Naam van bevestiging:                       |                              |         | Pas eventueel de tijdvak aan o |
| Nummer van bestelling:                      |                              |         | klik op <b>"Toepassen</b> ".   |
| Status:                                     | Onder goedkeuring 💌          |         |                                |
| Tijdvak:                                    | In de afgelopen 12 maanden 💌 |         |                                |
| Aanmaakdatum:                               |                              | Tot 😰 🖻 |                                |
| Positieomschrijving:                        |                              |         |                                |
| Productcategorie:                           |                              |         |                                |
| clusief hiërarchie van de productcategorie: |                              |         |                                |
| Product:                                    |                              |         |                                |
| Logisch systeem (product):                  |                              |         |                                |
| Leverancierproductnummer:                   |                              |         |                                |
| A fleveringsbewijs:                         |                              |         |                                |
| Leverancier:                                |                              |         |                                |
| Aanvrager:                                  |                              |         |                                |
| Goederenontvanger:                          |                              |         |                                |
| Locatie:                                    |                              |         |                                |
| Rubriceringstype:                           | <b></b>                      |         |                                |
| Rubriceringswaarde:                         |                              |         |                                |
| Onderneming:                                |                              |         |                                |
| Documenttype:                               | <b>•</b>                     |         |                                |
| Documentdatum:                              | ♦                            | Tot 😰 🖻 |                                |
| Rol:                                        |                              | •       |                                |
| Budget Domain:                              |                              |         |                                |

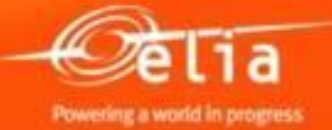

| T                                                                                                    | oepassen Terugzetten | Klik op<br>gegevei                       | het nur<br>1s weer | nmer om<br>• te gever | de<br>1.           |            |                                          |                        |         |                |               |                  |                               |     |
|----------------------------------------------------------------------------------------------------|----------------------|------------------------------------------|--------------------|-----------------------|--------------------|------------|------------------------------------------|------------------------|---------|----------------|---------------|------------------|-------------------------------|-----|
| View: [Standaardy Bevestiging creëren   Weergeven Bewerken   Terugzenden Verwijderen/storneren Waarderen Ontvanger informeren Afdrukvoorbeeld   Actualiseren Export 🖌 |                      |                                          |                    |                       |                    |            |                                          |                        |         |                |               | ን ም              | B                             |     |
| 6                                                                                                    | Bevestigingsnummer   | Naam van bevestiging                     | Positienummer      | Status                | Referentiedocument | Product-ID | Productbeschrijving                      | Bevestigde hoeveelheid | Eenheid | Gecreëerd door | Boekingsdatum | Gecreëerd op     | Documenttype                  |     |
|                                                                                                    | 20085949             | Werf XXX – Lijn 70 kV xxxxx              | 1                  | Onder goedkeuring     | PF 12345           |            | Personeelsvervoer: ploeg max. 3 man + ui | 3                      | DAG     | Fabricom GTI   | 01.07.2014    | 07.08.2014       | Goederen-/servicebevestiging  |     |
|                                                                                                    | 20085949             | Werf XXX – Lijn 70 kV xxxxx              | 2                  | Onder goedkeuring     | PF 12345           |            | Werfleider - dag (7u-16u), incl. vervoer | 16,0                   | UUR     | Fabricom GTI   | 01.07.2014    | 07.08.2014       | Goederen-/servicebevestiging  |     |
|                                                                                                    | 20085949             | Werf XXX – Lijn 70 kV xxxxx              | 3                  | Onder goedkeuring     | PF 12345           |            | Ploegbaas - dag (7u-16u)                 | 24,0                   | UUR     | Fabricom GTI   | 01.07.2014    | 07.08.2014       | Goederen-/servicebevestiging  |     |
|                                                                                                    | 20085949             | Werf XXX – Lijn 70 kV xxxxx              | 4                  | Onder goedkeuring     | PF 12345           |            | * extra dienst buiten cataloog           | 1,0                    | SU      | Fabricom GTI   | 01.07.2014    | 07.08.2014       | Goederen-/servicebevestiging  |     |
|                                                                                                    | 20085533             | SAPSRM347 3                              | 1                  | Onder goedkeuring     | SARSRM 347 3       |            | test kevin                               | 1,0                    | SU      | Fabricom GTI   | 08.01.2014    | 08.01.2014       | Goederen-/servicebevestiging  |     |
|                                                                                                    | 20085468             | ld rec gewijzigd                         | 1                  | Onder goedkeuring     | т                  |            | BB                                       | 1,0                    | SU      | Fabricom GTI   | 03.12.2013    | 03.12.2013       | Goederen-/servicebevestiging  |     |
|                                                                                                    | 20085469             | test na wijzigen project                 | 1                  | Onder goedkeuring     | т                  |            | BB                                       | 1,0                    | SU      | Fabricom GTI   | 04.12.2013    | 04.12.2013       | Goederen-/servicebevestiging  |     |
|                                                                                                    | 20085470             | adm = Kevin R tech = Kevin DR            | 1                  | Onder goedkeuring     | т                  |            | BB                                       | 1,0                    | SU      | Fabricom GTI   | 05.12.2013    | 05.12.2013       | Goederen-/servicebevestiging  |     |
|                                                                                                    | 20085471             | adm en tech in po zijn uptodate met proj | 1                  | Onder goedkeuring     | т                  |            | BB                                       | 1,0                    | SU      | Fabricom GTI   | 05.12.2013    | 05.12.2013       | Goederen-/servicebevestiging  |     |
|                                                                                                    | 20085472             | Kevin R asl id rec                       | 1                  | Onder goedkeuring     | Т                  |            | BB                                       | 1,0                    | SU      | Fabricom GTI   | 05.12.2013    | 05.12.2013       | Goederen-/servicebevestiging  |     |
|                                                                                                    |                      |                                          |                    |                       |                    |            |                                          |                        |         |                | Loctote       | actualization 07 | 09 2044 40-E4-E4 CET Marginus | ien |

| Revestining weergeven                                                                                      |                                  |                                             |                                |                        |                  |                     |            |                   |  |  |  |  |
|----------------------------------------------------------------------------------------------------|----------------------------------|---------------------------------------------|--------------------------------|------------------------|------------------|---------------------|------------|-------------------|--|--|--|--|
| Bevesuging weergeven                                                                                       |                                  |                                             |                                |                        |                  |                     |            |                   |  |  |  |  |
| Mijn taken weergeven   // Bewerken     Afdrukvoorbeeld     [2]   Sluiten   Verwijderen                     |                                  |                                             |                                |                        |                  |                     |            |                   |  |  |  |  |
| Bevestigingsnummer 20085949 Bestelnummer: 48122394 Status Onder goedkeuring Bevestigde waarde 2.494,35 EUR |                                  |                                             |                                |                        |                  |                     |            |                   |  |  |  |  |
| Overzicht Kop Positie Notties en bijlagen Goedkeuring Tracking                                             |                                  |                                             |                                |                        |                  |                     |            |                   |  |  |  |  |
|                                                                                                    |                                  |                                             |                                |                        |                  |                     |            |                   |  |  |  |  |
|                                                                                                    |                                  |                                             |                                |                        |                  |                     |            |                   |  |  |  |  |
| Wordt momenteel bewerkt door: Malory D'Antonio                                                             |                                  |                                             | gueuk                          |                        |                  | AIICOIIIO           |            |                   |  |  |  |  |
| Kon Positie                                                                                                |                                  |                                             | sinds (                        | )7.08.2014.            |                  |                     |            |                   |  |  |  |  |
|                                                                                                    |                                  |                                             |                                |                        |                  |                     |            |                   |  |  |  |  |
| Status van goedkeuring op kopniveau                                                                        |                                  |                                             |                                |                        |                  |                     |            |                   |  |  |  |  |
| Goedkeurende bewerker toevoegen 🕢 Goedkeurende bewerker vervangen                                          |                                  |                                             |                                |                        |                  |                     |            | Instellinge       |  |  |  |  |
| Volgnummer                                                                                                 | Processtap                       | Niveaustatus                                | Status                         | Bepaling van bewerkers | Bewerker         | Ontvangen op        | Bewerkt op | Doorgestuurd door |  |  |  |  |
| - 001                                                                                                    | Bevest. goedkeuring 1e niveau WF | Actief (toegewezen proces wordt uitgevoerd) | Open (geen beslissing genomen) | Eerste goedkeuring     | Malory D'Antonio | 07.08.2014 19:04:43 |            |                   |  |  |  |  |
|                                                                                                    |                                  |                                             |                                |                        |                  |                     |            |                   |  |  |  |  |
|                                                                                                    |                                  |                                             |                                |                        |                  |                     |            |                   |  |  |  |  |
|                                                                                                    |                                  |                                             |                                |                        |                  |                     |            |                   |  |  |  |  |

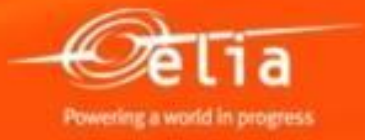

#### Inhoud

- 1. Aanmelden Proces
- 2. Aanmaken van de pro forma factuur
  - 1. Zoeken en selecteren van een bestelling
  - 2. Selectie in de cataloog
  - 3. Gegevens vervolledigen
  - 4. Toevoegen van bijlagen
  - 5. Wie keurt de pro forma goed ?
  - 6. Opslaan en versturen
- **3.** Opvolging van pro forma facturen
- 4. Afgekeurde pro forma facturen
  - 1. Controleren
  - 2. Aanpassen
- 5. Goedgekeurde pro forma facturen

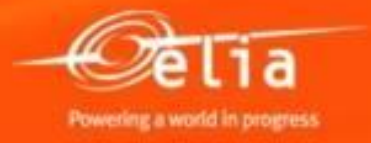

#### 4. Afkeuring van de pro forma factuur door de verantwoordelijke bij Elia

#### U ontvangt een mail met de reden van de afkeuring.

| Bevestiging no. 20085949 rejected                                                                                                    |  |  |  |  |  |  |  |  |  |
|----------------------------------------------------------------------------------------------------|--|--|--|--|--|--|--|--|--|
| Créé 📃 Workflow SAP Elia Workflow                                                                                                    |  |  |  |  |  |  |  |  |  |
| This e-mail was generated automatically. Please do not reply.                                                                                                    |  |  |  |  |  |  |  |  |  |
| Your Bevestiging was rejected by Nathalie Sarlet.                                                                                                    |  |  |  |  |  |  |  |  |  |
| Information on Bevestiging:<br>Confirmation number: 20085949<br>PO number: 0048122394<br>Reference document: PF 12345<br>Entered by: VEN200376<br>Entered on: 01.07.2014<br>Gross Amount: 2.494,35<br>Currency: EUR |  |  |  |  |  |  |  |  |  |
| Reason of rejection :<br>De bewijsstukken als uw afrekening ontbreken.<br>Gelieve deze toe te voegen.<br>https://srmacc.elia.be                                                                                     |  |  |  |  |  |  |  |  |  |

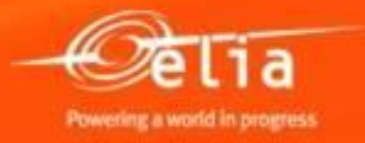

#### 4.1 Selecteer de afgekeurde pro forma

Selecteer het menu « Overview Confirmations ».

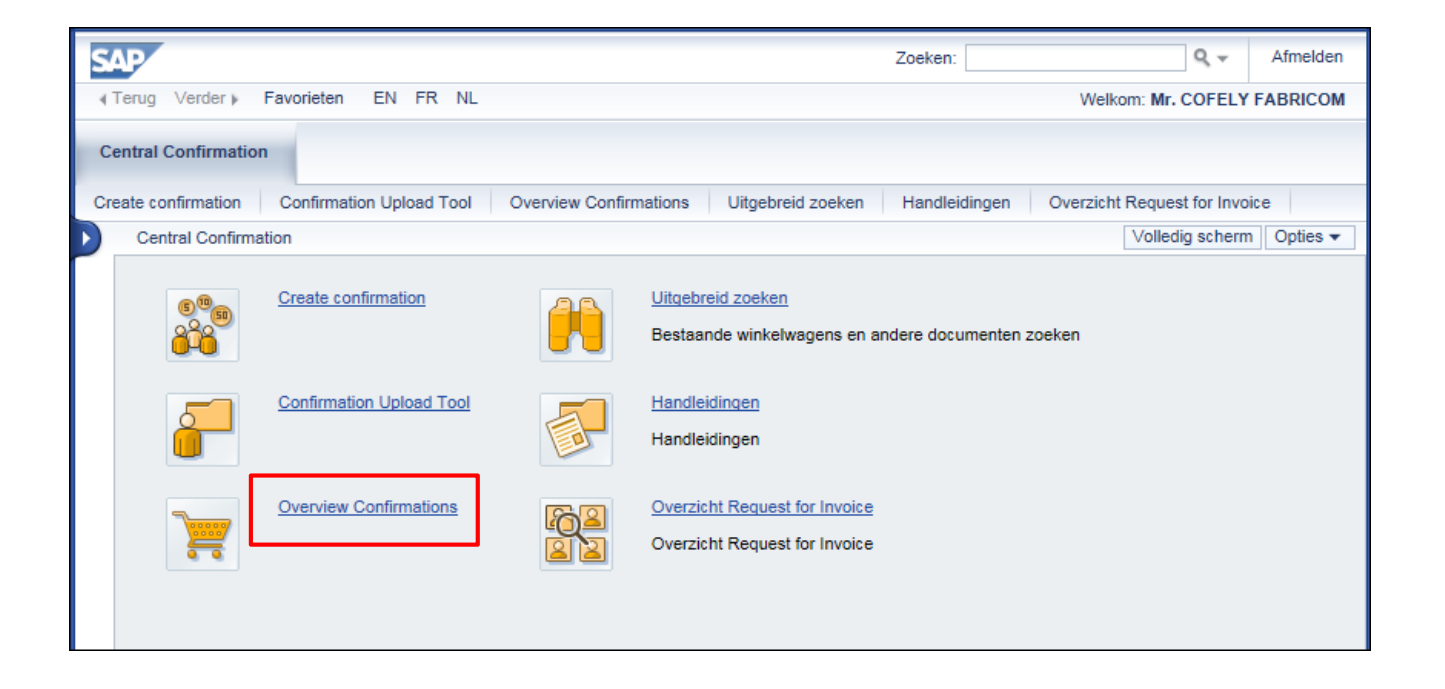

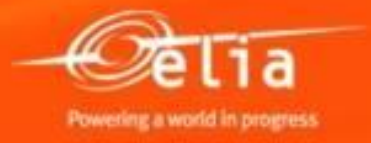

42 4/29/2019

#### 4.1 Selecteer de afgekeurde pro forma

Via de lijst « Afgewezen » vindt u alle afgekeurde pro forma's

| terua  |                                                          |                                                |                                                  |                                     |
|--------|----------------------------------------------------------|------------------------------------------------|--------------------------------------------------|-------------------------------------|
| terug. | Actieve query's                                          |                                                |                                                  |                                     |
|        | Bevestigingen Alle (51) Opgeslagen (3) In a              | fwachting goedkeuring (31) Goedgekeurd (11) Af | i <mark>gewezen (4)</mark> <u>(erwijderd (0)</u> |                                     |
|        | Bevestigingen - Afgewezen                                |                                                |                                                  |                                     |
|        | <ul> <li>Snelle verzorging criteria verbergen</li> </ul> |                                                |                                                  |                                     |
|        | Nummer: 💻                                                |                                                | Tot 🔄 🖻                                          |                                     |
|        | Naam van bevestiging:                                    |                                                |                                                  |                                     |
|        | Nummer van bestelling:                                   |                                                |                                                  |                                     |
|        | Status:                                                  | Vrijgave afgewezen 💌                           |                                                  | Pas eventueel de tijdvak aan of vul |
|        | Tijdvak:                                                 | In de afgelopen 12 maanden 👻                   |                                                  |                                     |
|        | Aanmaakdatum: 🗸                                          |                                                | Tot 📃 🜌                                          | Klik op " <b>Toepassen</b> ".       |
|        | Positieomschrijving:                                     |                                                |                                                  |                                     |
|        | Productcategorie:                                        |                                                |                                                  |                                     |
|        | Product:                                                 |                                                |                                                  |                                     |
|        | Logisch systeem (product):                               |                                                |                                                  |                                     |
|        | Leverancierproductnummer:                                |                                                |                                                  |                                     |
|        | A fleveringsbewiis:                                      |                                                |                                                  |                                     |
|        | Leverancier:                                             |                                                |                                                  |                                     |
|        | Aanvrager:                                               |                                                |                                                  |                                     |
|        | Goederenontvanger:                                       | Ē                                              |                                                  |                                     |
|        | Locatie:                                                 | Ē                                              |                                                  |                                     |
|        | Rubriceringstype:                                        | •                                              |                                                  |                                     |
|        | Rubriceringswaarde:                                      |                                                |                                                  |                                     |
|        | Onderneming:                                             | Ē                                              |                                                  |                                     |
|        | Documenttype:                                            | •                                              |                                                  |                                     |
|        | Documentdatum:                                           |                                                | Tot 🔯 🖻                                          |                                     |
|        | Rol:                                                     |                                                | •                                                |                                     |
|        | Budget Domain:                                           |                                                |                                                  |                                     |
|        | Toepassen Terugzetten                                    |                                                |                                                  |                                     |

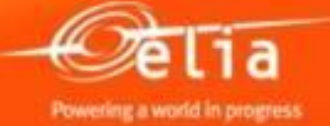

### 4.1 Selecteer de afgekeurde pro forma

• Kills and both managements and a

| T | Toepassen Terugzetten                                                                                                    | gegevens weer te geven.     |               |                    |                    |            |                                          |                        |         |                |               |              |                              |  |
|---|----------------------------------------------------------------------------------------------------|-----------------------------|---------------|--------------------|--------------------|------------|------------------------------------------|------------------------|---------|----------------|---------------|--------------|------------------------------|--|
|   | View: [Standaardvi   Bevestiging creëren   Weergeven Bewerken   Terugzenden Verwijderen/stormeren Waarderen Ontvanger informeren Afdrukvoorbeeld   Actualiseren Export 4 🖓 🖉 |                             |               |                    |                    |            |                                          |                        |         |                |               |              |                              |  |
| Ē | Bevestigingsnummer                                                                                                    | Naam van bevestiging        | Positienummer | Status             | Referentiedocument | Product-ID | Productbeschrijving                      | Bevestigde hoeveelheid | Eenheid | Gecreëerd door | Boekingsdatum | Gecreëerd op | Documenttype                 |  |
|   | 20085949                                                                                                    | Werf XXX - Lijn 70 kV xxxxx | 1             | Vrijgave afgewezen | PF 12345           |            | Personeelsvervoer: ploeg max. 3 man + ui | 3                      | DAG     | Fabricom GTI   | 01.07.2014    | 07.08.2014   | Goederen-/servicebevestiging |  |
|   | 20085949                                                                                                    | Werf XXX - Lijn 70 kV xxxxx | 2             | Vrijgave afgewezen | PF 12345           |            | Werfleider - dag (7u-16u), incl. vervoer | 16,0                   | UUR     | Fabricom GTI   | 01.07.2014    | 07.08.2014   | Goederen-/servicebevestiging |  |
| Γ | 20085949                                                                                                    | Werf XXX - Lijn 70 kV xxxxx | 3             | Vrijgave afgewezen | PF 12345           |            | Ploegbaas - dag (7u-16u)                 | 24,0                   | UUR     | Fabricom GTI   | 01.07.2014    | 07.08.2014   | Goederen-/servicebevestiging |  |
|   | 20085949                                                                                                    | Werf XXX - Lijn 70 kV xxxxx | 4             | Vrijgave afgewezen | PF 12345           |            | * extra dienst buiten cataloog           | 1,0                    | SU      | Fabricom GTI   | 01.07.2014    | 07.08.2014   | Goederen-/servicebevestiging |  |
|   |                                                                                                    |                             |               |                    |                    |            |                                          |                        |         |                |               |              |                              |  |
|   |                                                                                                    |                             |               |                    |                    |            |                                          |                        |         |                |               |              |                              |  |

| Bevestiging weergeven                                                                                       |                           |                    |                           |                |      |              |                |                  |  |  |
|----------------------------------------------------------------------------------------------------|---------------------------|--------------------|---------------------------|----------------|------|--------------|----------------|------------------|--|--|
| Bewerken   Afdrukvoorbeeld   🗘   Sluiten Verwijderen                                                        |                           |                    |                           |                |      |              |                |                  |  |  |
| Bevestigingsnummer 20085949 Bestelnummer: 48122394 Status Vrijgave afgewezen Bevestigde waarde 2.494,35 EUR |                           |                    |                           |                |      |              |                |                  |  |  |
| Overzicht Kop Positie Notities en bijlagen Goedkeuring Tracking <b>2.</b> Controleer de reder               |                           |                    |                           |                |      |              |                |                  |  |  |
| ▼Notities opmerkingen van de g                                                                              |                           |                    |                           |                |      |              |                |                  |  |  |
| Toevoegen / Initiële waarden herstellen Klik op de link "Rejection                                          |                           |                    |                           |                |      |              |                |                  |  |  |
| Toegewezen aan Categorie                                                                                    |                           | Tekstpreview       |                           |                |      |              | e volledige    | kunnen           |  |  |
| Documentkop Rejection te:                                                                                   | <u>xt</u>                 | De bewijsstukker   | n als uw afrekening ontbr | eken.Gelieve d | e    |              | ezen.          |                  |  |  |
|                                                                                                    |                           |                    |                           |                |      |              |                |                  |  |  |
| ▼ Bijlagen                                                                                                  |                           |                    |                           |                |      |              |                |                  |  |  |
| Bijlage toevoegen Omschrijving I                                                                            | bewerken Versies maken 🕢  | /erwijderen Kwalif | icatieprofiel creëren     |                |      |              | Fil            | ter Instellingen |  |  |
| Toegewezen aan Categorie                                                                                    | Omschrijving Bestandsnaam | Versie Bewerker    | Alleen intern zichtbaar   | Uitgecheckt    | Туре | Grootte (kB) | Gewijzigd door | Gewijzigd op     |  |  |
| i Tabel bevat geen gegevens                                                                                 |                           |                    |                           |                |      |              |                |                  |  |  |

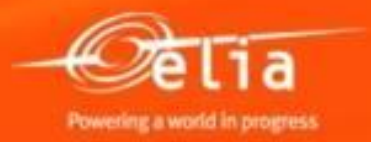

#### 4.2 Aanpassen van de pro forma factuur

| Bevestiging week<br>Bewerken Afdr<br>Bevestigingsnummer | rgeven<br>ukvoorbeeld<br>20085949 | ]   🗘   Slu<br>Bestelnu               | iten Verwijderen<br>Immer: 4812238 | 1        | <b>3.</b> Klik o<br>te wijzig<br>verwach<br>bij Elia v<br>Status Vrijg | p " <b>Bewerke</b><br>en, zodat ze<br>tingen van c<br>voldoet.<br>ave afgewezen | en" om de p<br>aan de<br>le verantwo<br>Bevestigde wa | ro fo<br>ordel<br>arde 2 | rma<br>ijke<br>.494,35 EUR |                |                 |  |
|---------------------------------------------------------|-----------------------------------|---------------------------------------|------------------------------------|----------|------------------------------------------------------------------------|---------------------------------------------------------------------------------|-------------------------------------------------------|--------------------------|----------------------------|----------------|-----------------|--|
| Overzicht K                                             | op Pos                            | itie Not                              | tities en bijlagen                 | G        | oedkeuring                                                             | Tracking                                                                        |                                                       |                          |                            |                |                 |  |
| ▼ Notities                                              |                                   |                                       |                                    |          |                                                                        |                                                                                 |                                                       |                          |                            |                |                 |  |
| Toevoegen 🕢 Initiële                                    | e waarden he                      | erstellen                             |                                    |          | Filter Instellingen                                                    |                                                                                 |                                                       |                          |                            |                |                 |  |
| Toegewezen aan                                          | Categorie                         |                                       |                                    | Teks     | Tekstpreview                                                           |                                                                                 |                                                       |                          |                            |                |                 |  |
| Documentkop                                             | Rejection te                      | ext                                   |                                    | De b     | e bewijsstukken als uw afrekening ontbreken.Gelieve de                 |                                                                                 |                                                       |                          |                            |                |                 |  |
| ▼ Bijlagen Bijlage toevoegen                            | Omschrijving                      | bewerken V                            | ersies maken 🖌                     | Verwijde | ren Kwalif                                                             | icatieprofiel creëren                                                           | ]                                                     |                          |                            | Fit            | er Instellingen |  |
| Toegewezen aan                                          | Categorie                         | Omschrijving                          | Bestandsnaam                       | Versie   | Bewerker                                                               | Alleen intern zichtb                                                            | aar Uitgecheckt                                       | Туре                     | Grootte (kB)               | Gewijzigd door | Gewijzigd op    |  |
| i Tabel bevat ge                                        | en gegevens                       | · · · · · · · · · · · · · · · · · · · |                                    |          |                                                                        |                                                                                 |                                                       |                          |                            |                |                 |  |

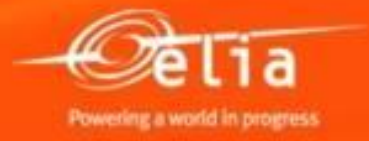

#### 4.2 Aanpassen van de pro forma factuur

**4.** Klik op "**Bevestigen**" om de aangepaste pro forma weer ter goedkeuring te sturen.

Opmerking : Klik op "Verwijderen" indien de pro forma volledig verkeerd is (bv. verkeerde bestelling) en opnieuw moet worden ingegeven.

| Bevestiging bewerken                                                                                                    |     |  |  |  |  |  |  |  |  |  |  |
|----------------------------------------------------------------------------------------------------|-----|--|--|--|--|--|--|--|--|--|--|
| Bevestigen Alleen weergeven Afdrukvoorbeeld Controleren Sluiten Opslaan Verwijderen                                                             |     |  |  |  |  |  |  |  |  |  |  |
| Bevestigingsnummer 20085949 Bestelnummer: 48122394 Status Vrijgave afgewezen Bevestigde waarde 2.494,35 EUR                                     |     |  |  |  |  |  |  |  |  |  |  |
| Overzicht Kop Positie Notities en bijlagen Goedkeuring Tracking                                                                                 |     |  |  |  |  |  |  |  |  |  |  |
| ▼ Notities                                                                                                    |     |  |  |  |  |  |  |  |  |  |  |
| Toevoegen ∡ Initiële waarden herstellen                                                                                                    |     |  |  |  |  |  |  |  |  |  |  |
| Toegewezen aan Categorie Tekstpreview                                                                                                    |     |  |  |  |  |  |  |  |  |  |  |
|                                                                                                    |     |  |  |  |  |  |  |  |  |  |  |
|                                                                                                    |     |  |  |  |  |  |  |  |  |  |  |
| ▼ Bijlagen                                                                                                    |     |  |  |  |  |  |  |  |  |  |  |
| Bijlage toevoegen Omschrijving bewerken Versies maken  Verwijderen Kwalificatieprofiel creëren                                                  |     |  |  |  |  |  |  |  |  |  |  |
| Toegewezen aan Categorie Omschrijving Bestandsnaam Versie Bewer                                                                                 | ker |  |  |  |  |  |  |  |  |  |  |
| Documentkop         Standaardbijlage         Afrekening werken werf XXXXX-FABRICOM         Afrekening werken werf XXXXX-FABRICOM.xlsx         1 |     |  |  |  |  |  |  |  |  |  |  |
|                                                                                                    |     |  |  |  |  |  |  |  |  |  |  |

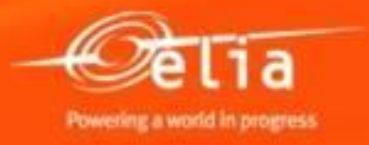

#### 4.2 Aangepaste pro forma

# De aangepaste pro forma bevindt zich nadien in de lijst « In afwachting goedkeuring ».

| , nu ur                                   | Confirmation > Overviev                                                                                             | N Confirmations                                                                                                    |                       |                                                                                                    |                                  |            |                                       |  |  |  |  |
|-------------------------------------------|----------------------------------------------------------------------------------------------------|----------------------------------------------------------------------------------------------------|-----------------------|----------------------------------------------------------------------------------------------------|----------------------------------|------------|---------------------------------------|--|--|--|--|
| Act                                       | Actieve query's                                                                                                    |                                                                                                    |                       |                                                                                                    |                                  |            |                                       |  |  |  |  |
| Be                                        | Bevestigingen Alle (51) Opgeslagen (3) In afwachting goedkeuring (31) Goedgekeurd (11) Afgewezen (0) Verwijderd (0) |                                                                                                    |                       |                                                                                                    |                                  |            |                                       |  |  |  |  |
| Bevestigingen - In afwachting goedkeuring |                                                                                                    |                                                                                                    |                       |                                                                                                    |                                  |            |                                       |  |  |  |  |
|                                           |                                                                                                    |                                                                                                    |                       |                                                                                                    |                                  |            |                                       |  |  |  |  |
|                                           |                                                                                                    |                                                                                                    |                       | 1                                                                                                    |                                  |            |                                       |  |  |  |  |
|                                           | View: [[Standaardview]                                                                                              | Bevestiging creeren   Weerge                                                                                                    | ven Bewerken          | Terugzenden Ver                                                                                       | rwijderen/storneren W            | aarderen O | ntvanger informeren Afdrukvoorbee     |  |  |  |  |
| Ē                                         | Bevestigingsnummer                                                                                                  | Naam van bevestiging                                                                                                    | Positienummer         | Status                                                                                                | Referentiedocument               | Product-ID | Productbeschrijving                   |  |  |  |  |
|                                           | 20085949                                                                                                    | Werf XXX – Lijn 70 kV xxxxx                                                                                                    | 1                     | Onder goedkeuring                                                                                     | PF 12345                         |            | Personeelsvervoer: ploeg max. 3 ma    |  |  |  |  |
|                                           | 20085949                                                                                                    | Werf XXX - Lijn 70 kV xxxxx                                                                                                    | 2                     | Onder goedkeuring                                                                                     | PF 12345                         |            | Werfleider - dag (7u-16u), incl. verv |  |  |  |  |
|                                           | 20085949                                                                                                    | Werf XXX – Lijn 70 kV xxxxx                                                                                                    | 3                     | Onder goedkeuring                                                                                     | PF 12345                         |            | Ploegbaas - dag (7u-16u)              |  |  |  |  |
|                                           |                                                                                                    | Werf XXX - Lijn 70 kV xxxxx                                                                                                    | 4                     | Onder goedkeuring                                                                                     | PF 12345                         |            | * extra dienst buiten cataloog        |  |  |  |  |
|                                           | 20085949                                                                                                    |                                                                                                    |                       |                                                                                                    |                                  |            |                                       |  |  |  |  |
|                                           | <u>20085949</u><br>20085533                                                                                         | SAPSRM347 3                                                                                                    | 1                     | Onder goedkeuring                                                                                     | SARSRM 347 3                     |            | test kevin                            |  |  |  |  |
|                                           | 20085949<br>20085533<br>20085468                                                                                    | SAPSRM347 3<br>Id rec gewijzigd                                                                                                    | 1                     | Onder goedkeuring<br>Onder goedkeuring                                                                | SARSRM 347 3<br>T                |            | test kevin<br>BB                      |  |  |  |  |
|                                           | 20085949<br>20085533<br>20085468<br>20085469                                                                        | SAPSRM347 3<br>Id rec gewijzigd<br>test na wijzigen project                                                                              | 1<br>1<br>1           | Onder goedkeuring<br>Onder goedkeuring<br>Onder goedkeuring                                           | SARSRM 347 3<br>T<br>T           |            | test kevin<br>BB<br>BB                |  |  |  |  |
|                                           | 20085949<br>20085533<br>20085468<br>20085469<br>20085470                                                            | SAPSRM347 3<br>Id rec gewijzigd<br>test na wijzigen project<br>adm = Kevin R tech = Kevin DR                                             | 1<br>1<br>1<br>1      | Onder goedkeuring<br>Onder goedkeuring<br>Onder goedkeuring<br>Onder goedkeuring                      | SARSRM 347 3<br>T<br>T<br>T      |            | test kevin<br>BB<br>BB<br>BB          |  |  |  |  |
|                                           | 20085949<br>20085533<br>20085468<br>20085469<br>20085470<br>20085471                                                | SAPSRM347 3<br>Id rec gewijzigd<br>test na wijzigen project<br>adm = Kevin R tech = Kevin DR<br>adm en tech in po zijn uptodate met proj | 1<br>1<br>1<br>1<br>1 | Onder goedkeuring<br>Onder goedkeuring<br>Onder goedkeuring<br>Onder goedkeuring<br>Onder goedkeuring | SARSRM 347 3<br>T<br>T<br>T<br>T |            | test kevin<br>BB<br>BB<br>BB<br>BB    |  |  |  |  |

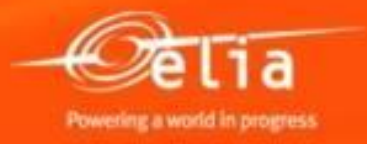

#### Inhoud

- 1. Aanmelden Proces
- 2. Aanmaken van de pro forma factuur
  - 1. Zoeken en selecteren van een bestelling
  - 2. Selectie in de cataloog
  - 3. Gegevens vervolledigen
  - 4. Toevoegen van bijlagen
  - 5. Wie keurt de pro forma goed ?
  - 6. Opslaan en versturen
- **3.** Opvolging van pro forma facturen
- **4.** Afgekeurde pro forma facturen
  - 1. Controleren
  - 2. Aanpassen

5. Goedgekeurde pro forma facturen

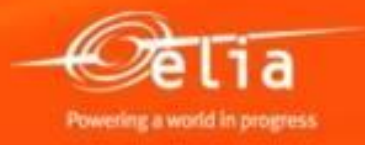

#### 5. Goedgekeurde pro forma facturen

U ontvangt een mail met de melding dat uw pro forma factuur is goedgekeurd, en de PDF van de pro forma in bijlage. U mag dan uw factuur naar de Boekhouding bij Elia versturen.

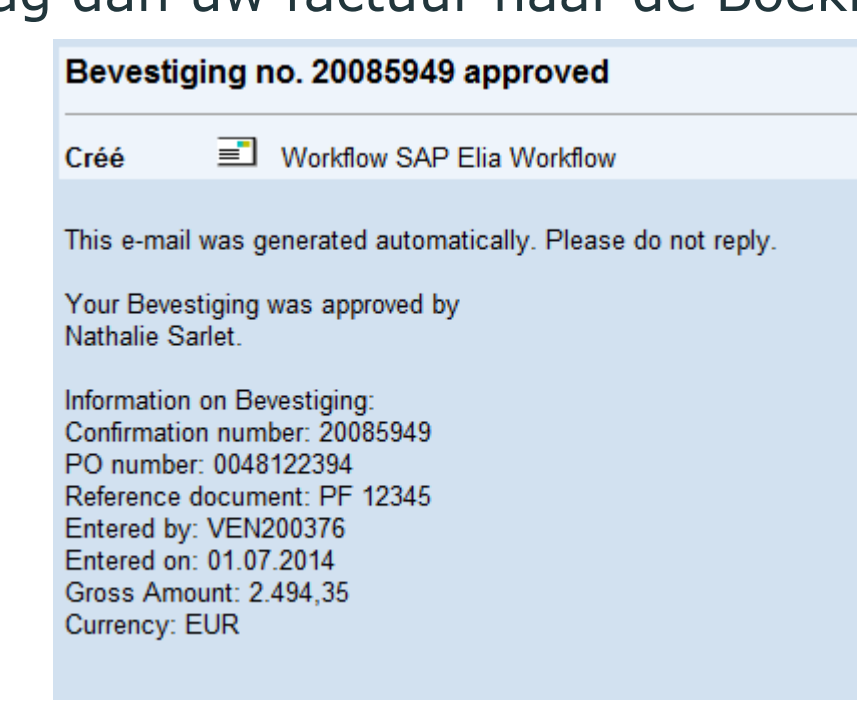

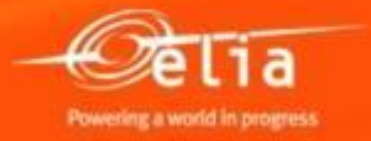

#### 5. Goedgekeurde pro forma facturen

Selecteer het menu « Overview Confirmations ».

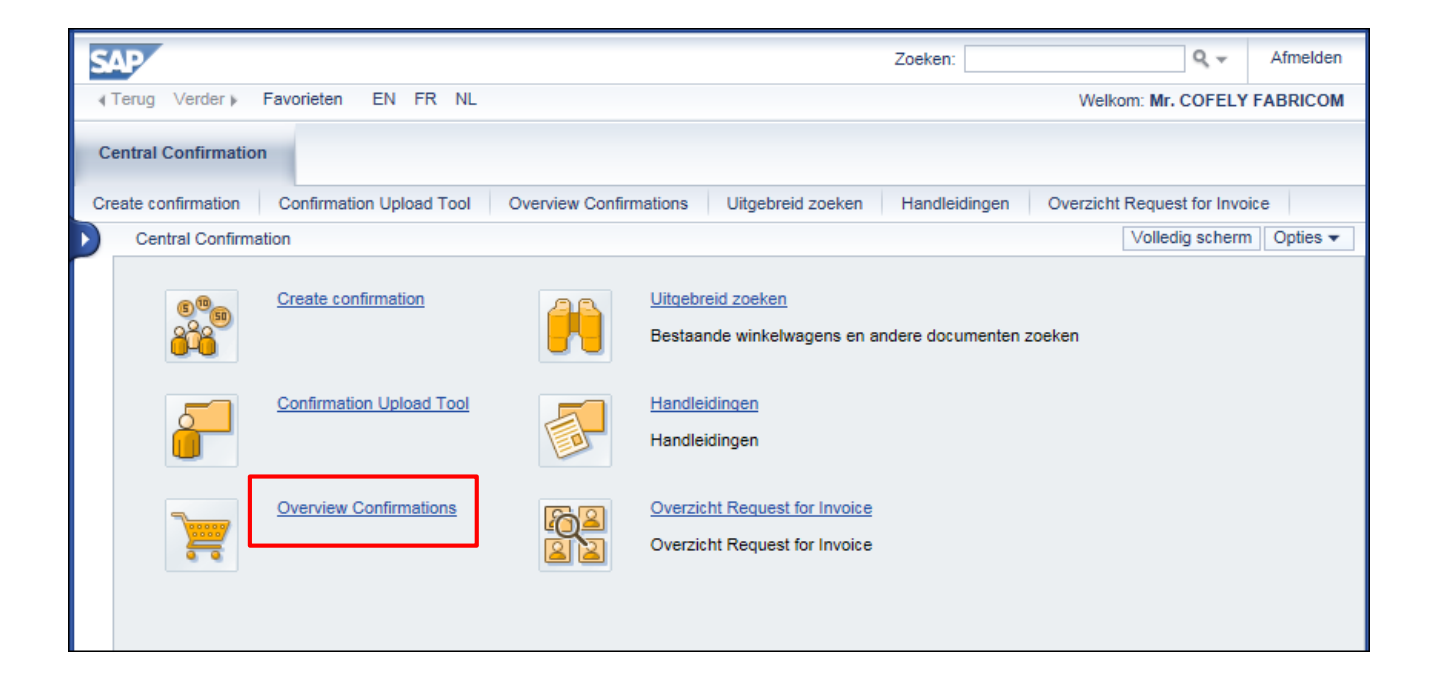

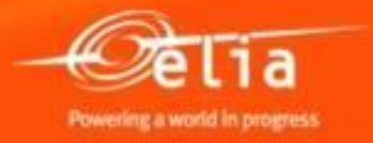

50 4/29/2019

#### 5. Goedgekeurde pro forma facturen

De goedgekeurde pro forma's bevinden zich in de lijst « Goedgekeurd ».

| Act                                                                                                    | Actieve query's                                                                                                    |                                         |               |                    |                    |            |                                          |  |  |  |  |  |  |
|----------------------------------------------------------------------------------------------------|----------------------------------------------------------------------------------------------------|-----------------------------------------|---------------|--------------------|--------------------|------------|------------------------------------------|--|--|--|--|--|--|
| Be                                                                                                    | Bevestigingen Alle (51) Opgeslagen (3) In afwachting goedkeuring (31) Goedgekeurd (15) Afgewezen (0) Verwijderd (0) |                                         |               |                    |                    |            |                                          |  |  |  |  |  |  |
| Bev                                                                                                    | estigingen - Goedgek                                                                                                | eurd                                    |               |                    |                    |            |                                          |  |  |  |  |  |  |
| •                                                                                                    | Snelle verzorging criteria weergeven                                                                                |                                         |               |                    |                    |            |                                          |  |  |  |  |  |  |
| View: [Standaardview] 💌 Bevestiging creëren Weergeven Bewerken Terugzenden Verwijderen/storneren Waarderen Ontvanger informeren Afdrukvoorbeeld Ac |                                                                                                    |                                         |               |                    |                    |            |                                          |  |  |  |  |  |  |
| 6                                                                                                    | Bevestigingsnummer                                                                                                  | Naam van bevestiging                    | Positienummer | Status             | Referentiedocument | Product-ID | Productbeschrijving                      |  |  |  |  |  |  |
|                                                                                                    | 20085949                                                                                                    | Werf XXX - Lijn 70 kV xxxxx             | 1             | In backend geboekt | PF 12345           |            | Personeelsvervoer: ploeg max. 3 man + ui |  |  |  |  |  |  |
|                                                                                                    | 20085949                                                                                                    | Werf XXX - Lijn 70 kV xxxxx             | 2             | In backend geboekt | PF 12345           |            | Werfleider - dag (7u-16u), incl. vervoer |  |  |  |  |  |  |
|                                                                                                    | 20085949                                                                                                    | Werf XXX - Lijn 70 kV xxxxx             | 3             | In backend geboekt | PF 12345           |            | Ploegbaas - dag (7u-16u)                 |  |  |  |  |  |  |
|                                                                                                    | 20085949                                                                                                    | Werf XXX - Lijn 70 kV xxxxx             | 4             | In backend geboekt | PF 12345           |            | * extra dienst buiten cataloog           |  |  |  |  |  |  |
|                                                                                                    | 20085531                                                                                                    | SRM347                                  | 1             | In backend geboekt | SRM347             |            | test                                     |  |  |  |  |  |  |
|                                                                                                    | 20085304                                                                                                    | test                                    | 1             | In backend geboekt | т                  |            | Personeelsvervoer: ploeg max. 6 man + ui |  |  |  |  |  |  |
|                                                                                                    | 20085304                                                                                                    | test                                    | 2             | In backend geboekt | т                  |            | Personeelsvervoer: ploeg max. 6 man + ui |  |  |  |  |  |  |
|                                                                                                    | 20085304                                                                                                    | test                                    | 3             | In backend geboekt | т                  |            | Personeelsvervoer: ploeg max. 3 man + ui |  |  |  |  |  |  |
|                                                                                                    | 20085304                                                                                                    | test                                    | 4             | In backend geboekt | т                  |            | * test zonder cat                        |  |  |  |  |  |  |
|                                                                                                    | 20085307                                                                                                    | test annulatie goedgekeurde confirmatie | 1             | In backend geboekt | TEST ANNULATIE     |            | Personeelsvervoer: ploeg max. 6 man + ui |  |  |  |  |  |  |

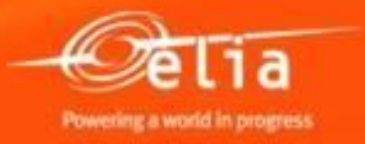

#### Lijsten exporteren

## Lijsten kunt u exporteren naar excel om ze daarna verder af te handelen.

#### Actieve query's

Bevestigingen Alle (51) Opgeslagen (3) In afwachting goedkeuring (31) Goedgekeurd (15) Afgewezen (0) Verwijderd (0)

#### Bevestigingen - Goedgekeurd

#### Snelle verzorging criteria weergeven

|   | View: [Standaardview]  Bevestiging creëren   Weergeven Bewerken   Terugzenden Verwijderen/storneren Waarderen Ontvanger informeren Afdrukvoorbeeld   Actualiseren Export. |                                         |               |                    |                    |            |                                          |                       |             |                  |  |  |  |
|---|----------------------------------------------------------------------------------------------------|-----------------------------------------|---------------|--------------------|--------------------|------------|------------------------------------------|-----------------------|-------------|------------------|--|--|--|
| Ē | Bevestigingsnummer                                                                                                    | Naam van bevestiging                    | Positienummer | Status             | Referentiedocument | Product-ID | Productbeschrijving                      | Bevestigd Export naar | Microsoft E | xcel reëerd door |  |  |  |
|   | 20085949                                                                                                    | Werf XXX – Lijn 70 kV xxxxx             | 1             | In backend geboekt | PF 12345           |            | Personeelsvervoer: ploeg max. 3 man + ui | 3                     | DAG         | Fabricom GTI     |  |  |  |
|   | 20085949                                                                                                    | Werf XXX - Lijn 70 kV xxxxx             | 2             | In backend geboekt | PF 12345           |            | Werfleider - dag (7u-16u), incl. vervoer | 16,0                  | UUR         | Fabricom GTI     |  |  |  |
|   | 20085949                                                                                                    | Werf XXX - Lijn 70 kV xxxxx             | 3             | In backend geboekt | PF 12345           |            | Ploegbaas - dag (7u-16u)                 | 24,0                  | UUR         | Fabricom GTI     |  |  |  |
|   | 20085949                                                                                                    | Werf XXX - Lijn 70 kV xxxxx             | 4             | In backend geboekt | PF 12345           |            | * extra dienst buiten cataloog           | 1,0                   | SU          | Fabricom GTI     |  |  |  |
|   | 20085531                                                                                                    | SRM347                                  | 1             | In backend geboekt | SRM347             |            | test                                     | 1                     | EA          | Fabricom GTI     |  |  |  |
|   | 20085304                                                                                                    | test                                    | 1             | In backend geboekt | т                  |            | Personeelsvervoer: ploeg max. 6 man + ui | 1                     | DAG         | Fabricom GTI     |  |  |  |
|   | 20085304                                                                                                    | test                                    | 2             | In backend geboekt | т                  |            | Personeelsvervoer: ploeg max. 6 man + ui | 1                     | DAG         | Fabricom GTI     |  |  |  |
|   | 20085304                                                                                                    | test                                    | 3             | In backend geboekt | т                  |            | Personeelsvervoer: ploeg max. 3 man + ui | 1                     | DAG         | Fabricom GTI     |  |  |  |
|   | 20085304                                                                                                    | test                                    | 4             | In backend geboekt | т                  |            | * test zonder cat                        | 1,0                   | SU          | Fabricom GTI     |  |  |  |
|   | 20085307                                                                                                    | test annulatie goedgekeurde confirmatie | 1             | In backend geboekt | TEST ANNULATIE     |            | Personeelsvervoer: ploeg max. 6 man + ui | 1                     | DAG         | Fabricom GTI     |  |  |  |

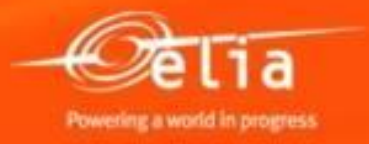

#### **Errors / problemen**

- Decimalen en hoeveelheden
  - In de cataloog : 5.3 in plaats van 5,3
  - Hoeveelheid < 1 is mogelijk in de pro forma zelf, maar niet in de cataloog.
- Bij login problemen : contacteer Purchasing Support
- Indien het budget overschreden is : contacteer de verantwoordelijke bij Elia.

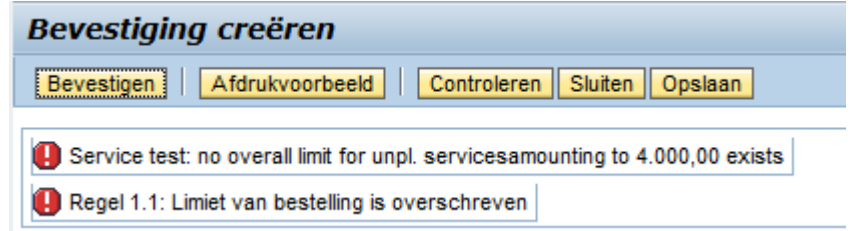

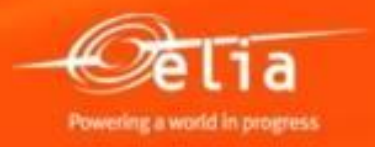

### Hulp nodig ?

**Purchasing Support** 

- Nathalie Sarlet 02/546.7764 <u>Nathalie.Sarlet@elia.be</u>
- Kevin Rymenants 02/546.7787 <u>Kevin.Rymenants@elia.be</u>
- Lorenz Sunt 02/546.7954

Lorenz.Sunt@elia.be

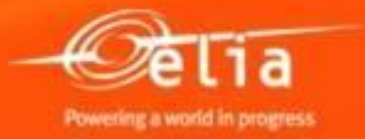